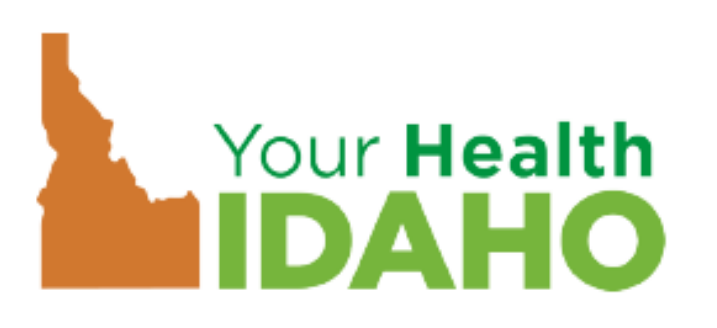

Agents use Your Health Idaho to view all clients for which they are the agent/broker on record.

Agents use YHI to **manage insurance** which includes . . . obtaining payments, managing clients and making plan selections.

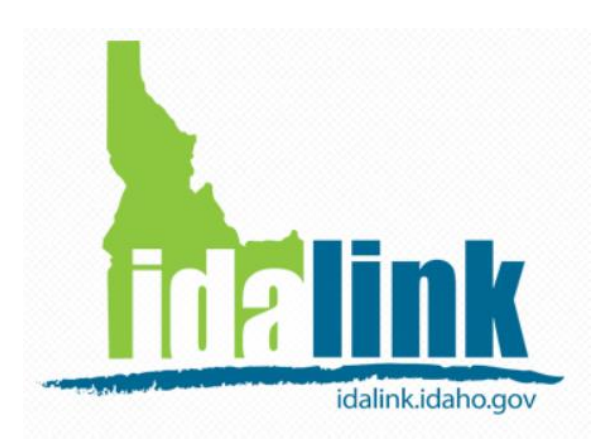

Agents are only able to view clients who have designated the agent as an Agent Authorized Representative.

Agents use idalink as a special tool to act on behalf of the client who have given permission to DHW to discuss APTC eligibility with the agent.

Agent information in YHI is not related to the information in idalink. The information does not transfer from one system to another.

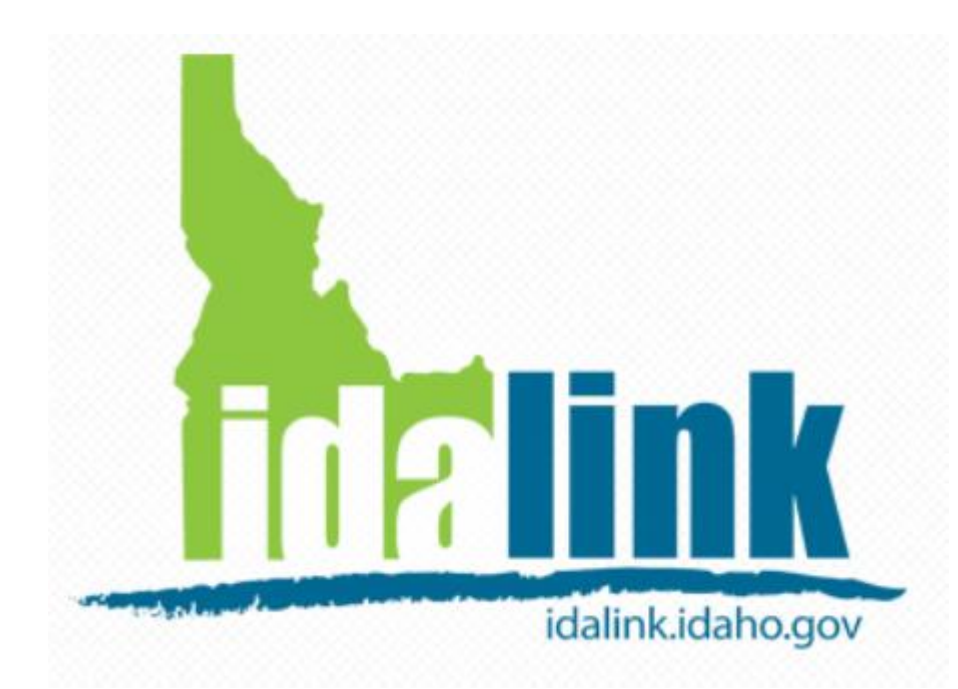

The idalink Agent Console is personal portal for Agents to view a list of clients who are receiving APTC – **AND** – have designated the agent as an Agent Authorized Representative.

In the idalink Agent Console, Agents are able to represent their client and . . .

- View current eligibility status of Health Coverage Assistance and Advance
   Payment of Premium Tax Credit (APTC).
- Apply for Health Coverage Assistance and APTC.
- View Department of Health and Welfare (DHW) notices.

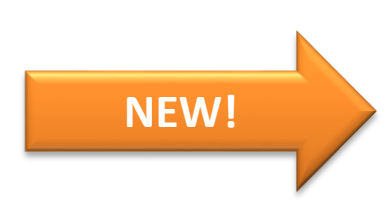

Report changes in the client's situation.

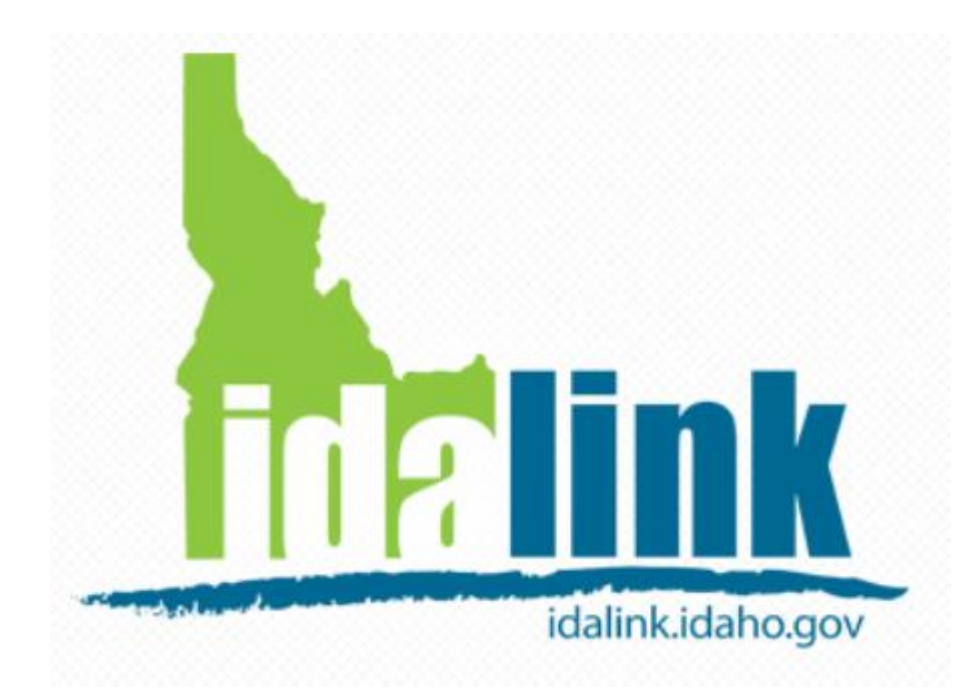

Before an agent can use the Agent Console in idalink . . .

- The client must designate the Agent as their Agent Authorized Representative in idalink.
- The agent must create an agent account in idalink.

Then the agent will be able to . . .

Submit applications and represent their clients in idalink.

Suzanne Agent is an agent, her clients will be able to select Suzanne as an Agent Authorized Representative in idalink . . .

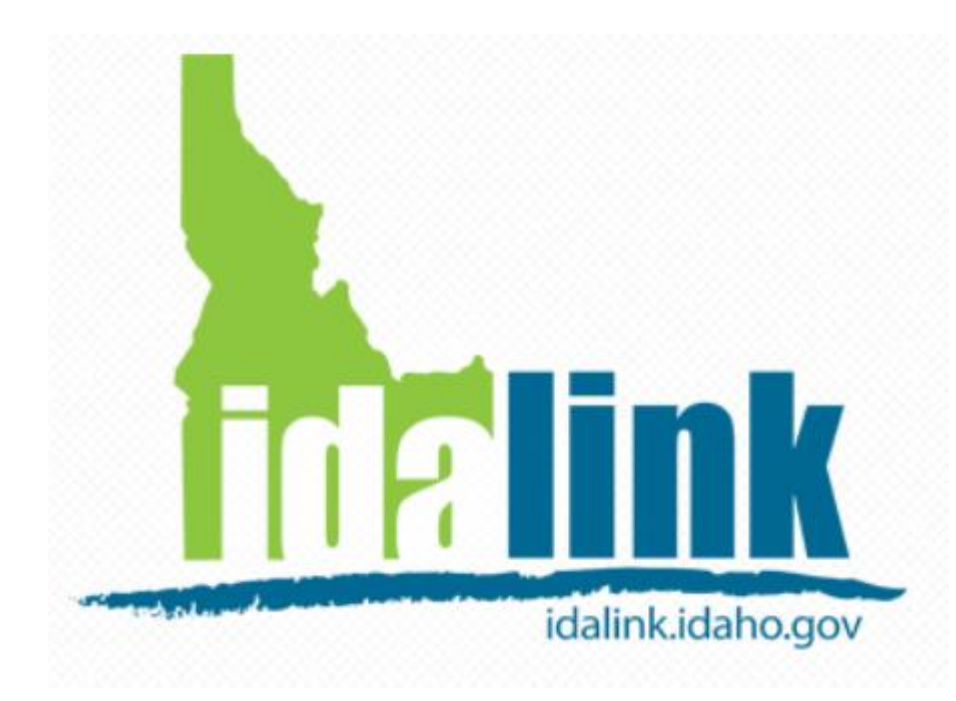

Before an agent can use the Agent Console in idalink . . .

- The client must designate the Agent as their Agent Authorized Representative in idalink.
- The agent must create an agent account in idalink.

Then the agent will be able to . . .

Submit applications and represent their clients in idalink.

Client Martha Taylor, DOES NOT have an idalink account.

Martha needs to create an idalink account to designate Suzanne Agent as an her **Agent Authorized Representative**.

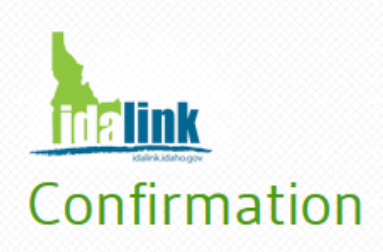

When Martha completes her registration, a confirmation window appears and ask her what actions she would like to take.

Congratulations! You have successfully completed your account registration.

Using the links below, you may either start your HCA application or designate an <u>Agent Authorized Representative</u>. The Agent Authorized Representative will be able to complete activities related to the HCA program on your behalf.

<u>Start my application</u> <u>Designate an Agent Authorized Representative</u> Martha clicks here to designate Suzanne as her Agent Authorized Representative.

Contact Us | Privacy & Security

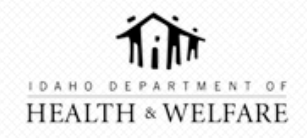

🕜 Help

|                                      |   |                                                                                                    |                                                                                                    |                                             |                                                |                                                      | IDAHO                                           |
|--------------------------------------|---|----------------------------------------------------------------------------------------------------|----------------------------------------------------------------------------------------------------|---------------------------------------------|------------------------------------------------|------------------------------------------------------|-------------------------------------------------|
| <sup>Welcome,</sup><br>Martha Taylor |   |                                                                                                    | Му Асс                                                                                                    | ount                                        | Logout                                         | 🕜 Help                                               | helink                                          |
| Authorized Representative            | 0 | Designate an<br>Use this section to designate<br>Representative will then be<br>If you do not find your agent<br>your agent is not available. | Agent Authorized Representa<br>e someone as an Agent Authorized Representa<br>able to receive information related to your fam<br>d's name in the list, please use the help link and | pres<br>tive. You<br>ily's situ<br>d submit | enta<br>ur Agent Au<br>ation and<br>t an email | tive<br>uthorized<br>view notices f<br>request indic | from DHW.<br>ating that                         |
| Review & Submit                      | 0 | Agent Name:                                                                                                    | Select from list or type name                                                                                                    | *                                           | •                                              |                                                      |                                                 |
|                                      |   |                                                                                                    | <u>SUZ</u> ANNE AGENT (99902)                                                                                                    |                                             |                                                |                                                      |                                                 |
|                                      |   |                                                                                                    |                                                                                                    |                                             |                                                |                                                      |                                                 |
|                                      |   |                                                                                                    |                                                                                                    |                                             |                                                | Next                                                 | >                                               |
|                                      |   |                                                                                                    |                                                                                                    |                                             |                                                |                                                      |                                                 |
|                                      |   | Contact Us                                                                                                    | Privacy & Security                                                                                                    |                                             |                                                |                                                      |                                                 |
|                                      |   | HEALT                                                                                                    | DEPARTMENT OF<br>TH * WELFARE                                                                                                    |                                             | Suza<br>ager<br>her k                          | nne Ag<br>nt, Ma<br>oy typi                          | gent is an app<br>rtha can sear<br>ng Suzanne's |

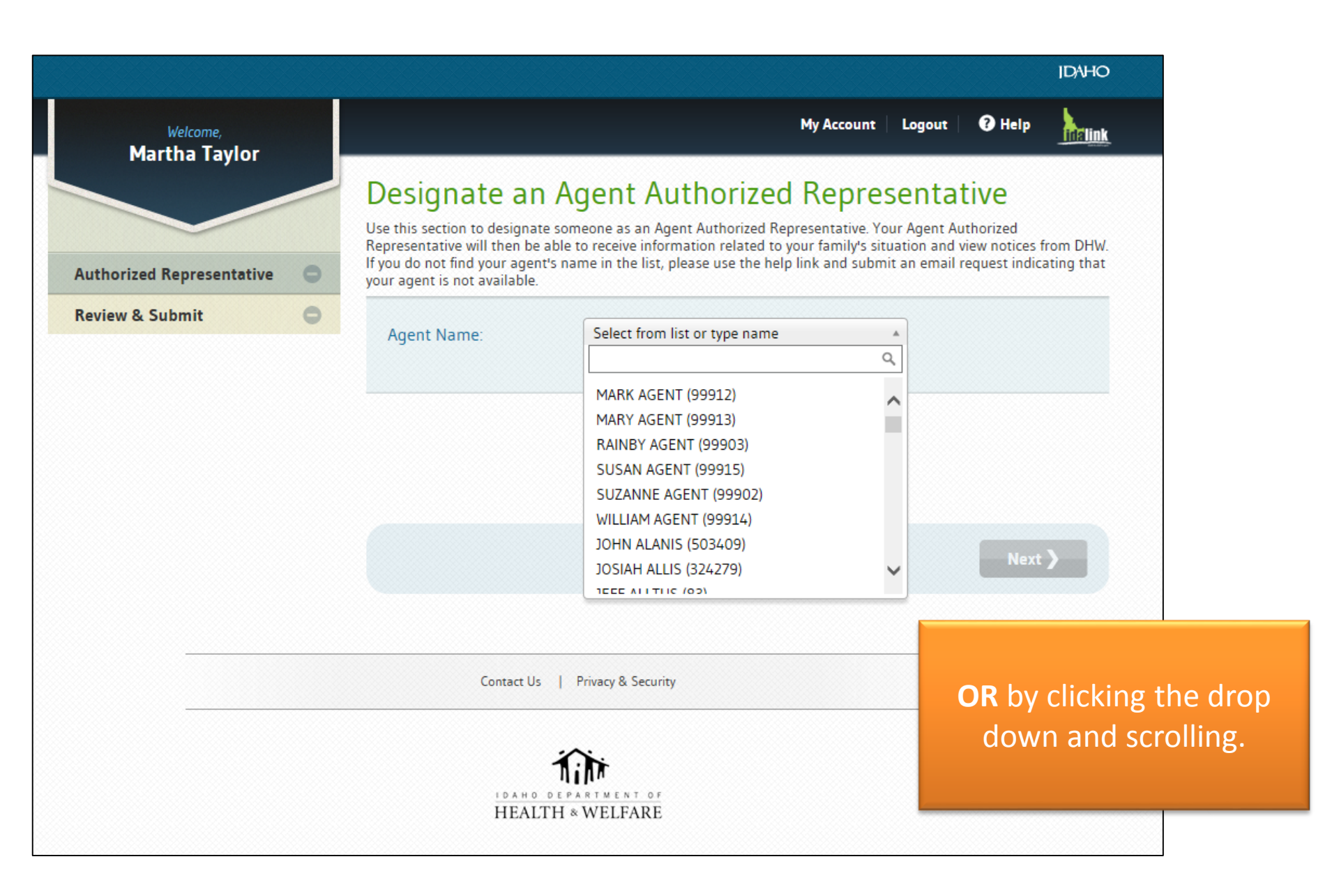

7 Help My Account Logout **Inelink** 

## Designate an Agent Authorized Representative

Use this section to designate someone as an Agent Authorized Representative. Your Agent Authorized Representative will then be able to receive information related to your family's situation and view notices from DHW. If you do not find your agent's name in the list, please use the help link and submit an email request indicating that your agent is not available.

SUZANNE AGENT (99902) v Remove Agent Name: х Martha clicks NEXT to continue Next Contact Us Privacy & Security

Welcome.

**Martha Taylor** 

**Authorized Representative** 

**Review & Submit** 

 $\sim$ 

0

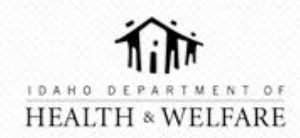

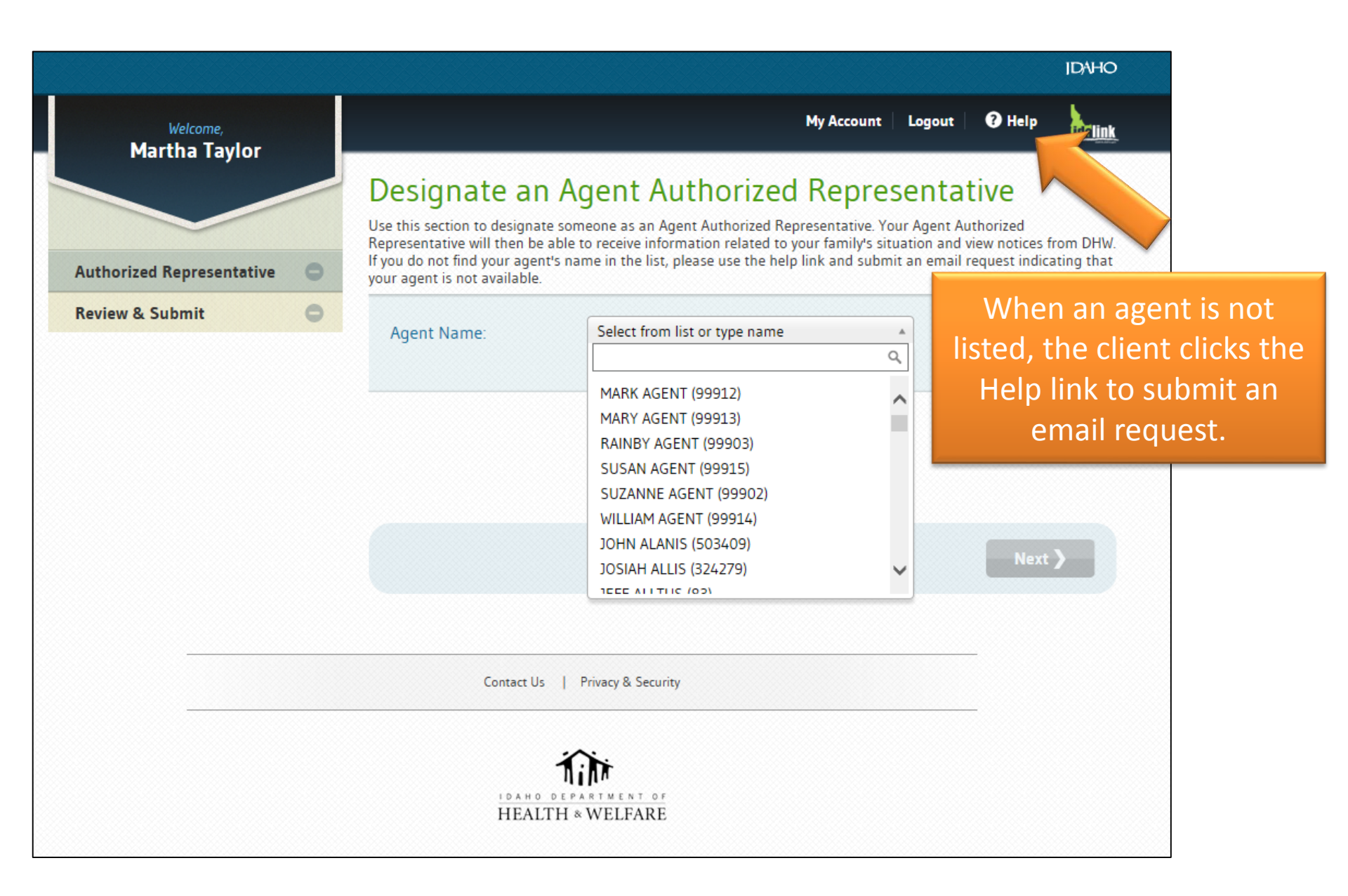

### Help

### FAQs Report An Issue

### Report An Issue

If you are experiencing technical problems with the website or unable to log in, please contact us at 1-877-456-1233 or 208-334-6700 between the hours of 8 a.m. and 6 p.m., Monday thru Friday, except holidays or complete the feedback form below and submit.

| NAME                                                                                                    |     |                                                                                 |        |  |
|----------------------------------------------------------------------------------------------------|-----|---------------------------------------------------------------------------------|--------|--|
| Shawn                                                                                                    |     | Smith                                                                           |        |  |
| EMAIL                                                                                                    |     |                                                                                 |        |  |
| ssmith@testing.com                                                                                                    |     |                                                                                 |        |  |
| Please indicate the type of issue you are experiencing:  Could not log in Forgot my password Forgot my email Do not see the benefit programs or people I expect to see The benefit amounts do not match what I expect to see Website appears to be broken | 'ne | Client                                                                          |        |  |
| Unable to find agent authorized representative                                                                                                    | (   | Completes the form.                                                             | Submit |  |
| •                                                                                                    | (   | Clicks the check box next<br>Unable to find agent<br>authorized representative. |        |  |
| •                                                                                                    |     | Submits the form by clicking SUBMIT.                                            |        |  |

⊗

Client Jason Anderson, has an EXISTING idalink account.

Jason will log in to designate Suzanne Agent as an his **Agent Authorized Representative**.

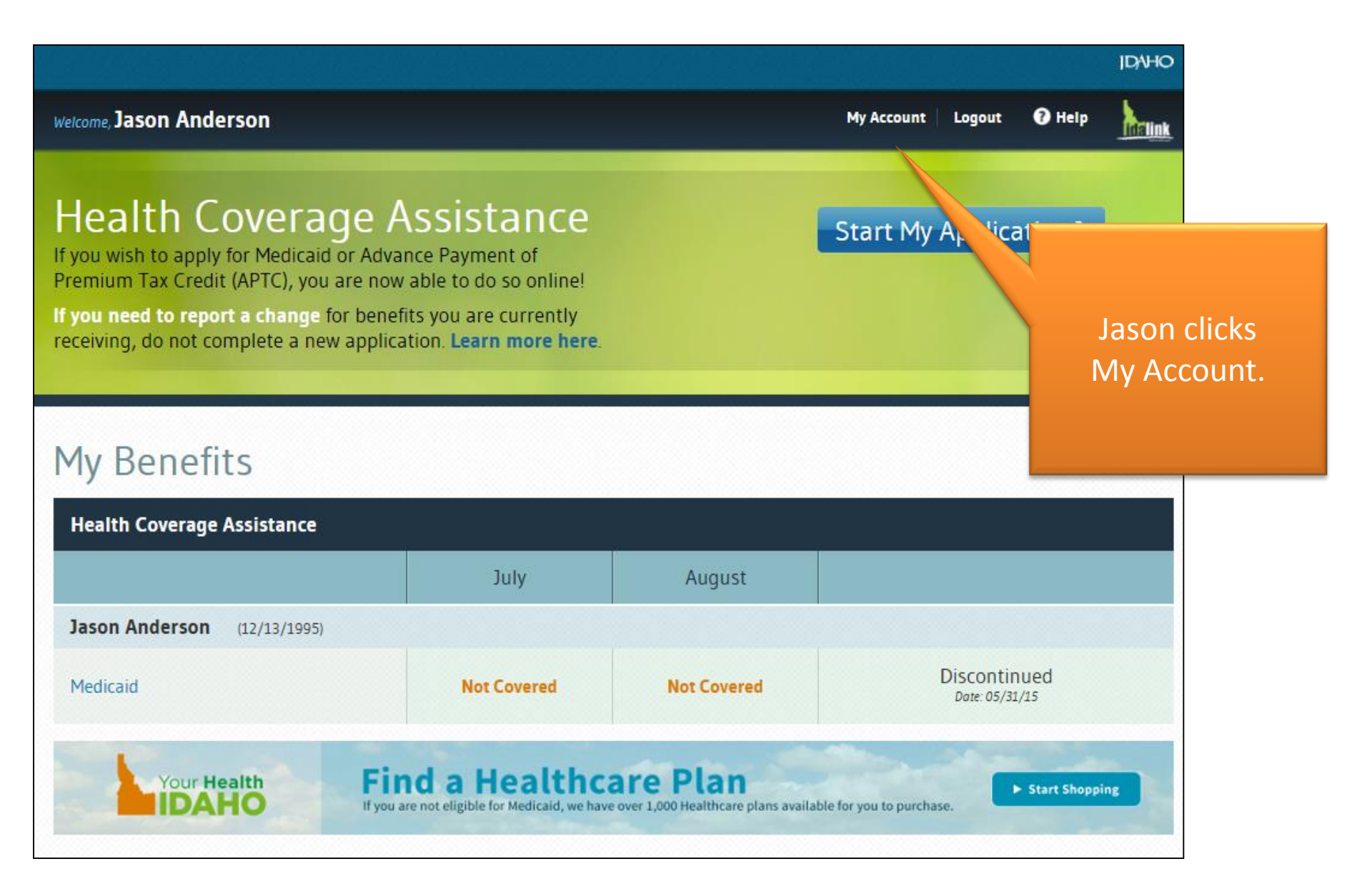

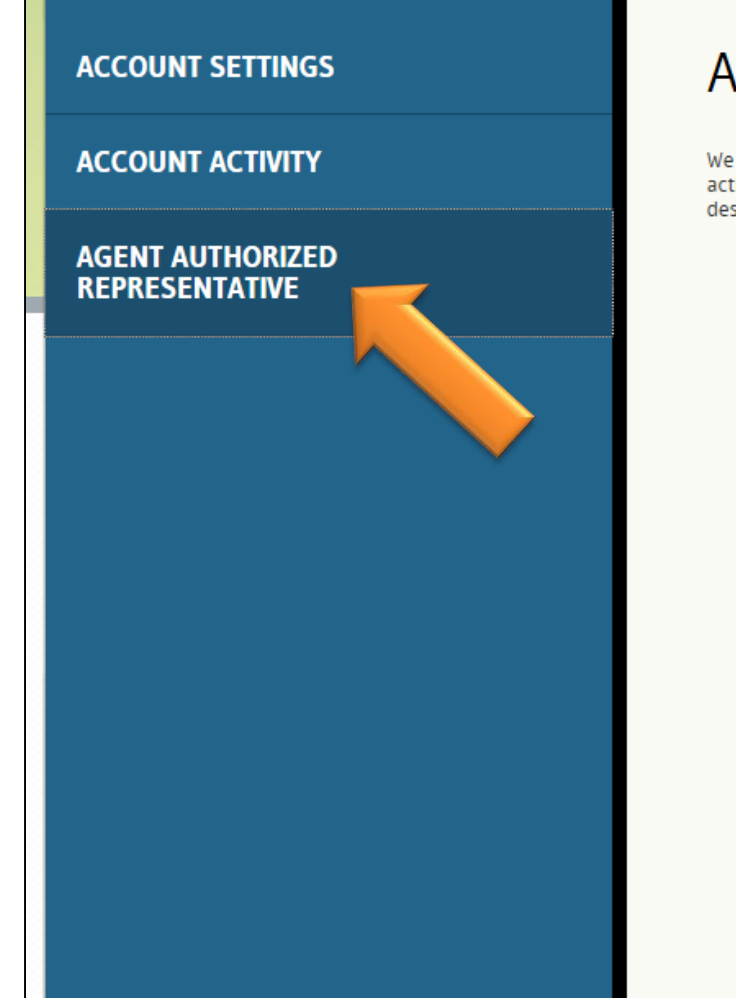

## Agent Authorized Representative

We currently do not have an Agent Authorized Representative on file for you. Using idalink, your Agent Authorized Represent activities related to your Health Coverage Assistance on your behalf. This includes being able to view notices and report chan designate an Agent Authorized Representative, please use the <u>Designate an Agent Authorized Representative</u> link.

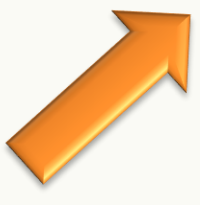

Jason selects the Agent Authorized Representative tab, then clicks Designate an Agent Authorized Representative link.

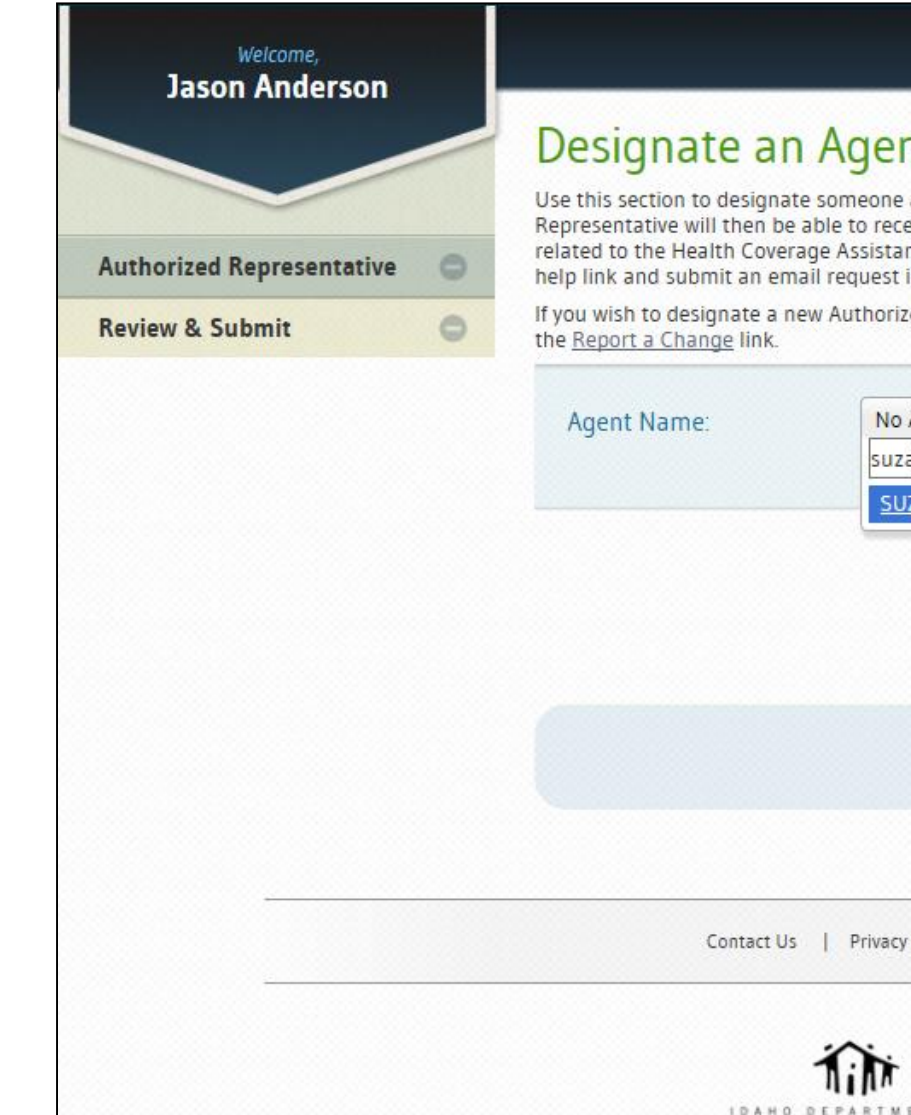

## Designate an Agent Authorized Representative

Use this section to designate someone as an Agent Authorized Representative. Your Agent Authorized Representative will then be able to receive information related to your family's situation and view notices from DHW related to the Health Coverage Assistance program. If you do not find your agent's name in the list, please use the help link and submit an email request indicating that your agent is not available.

My Benefits

Logout

My Account

? Help

idalink

If you wish to designate a new Authorized Representative that is not an agent or remove an existing one, please use the <u>Report a Change</u> link.

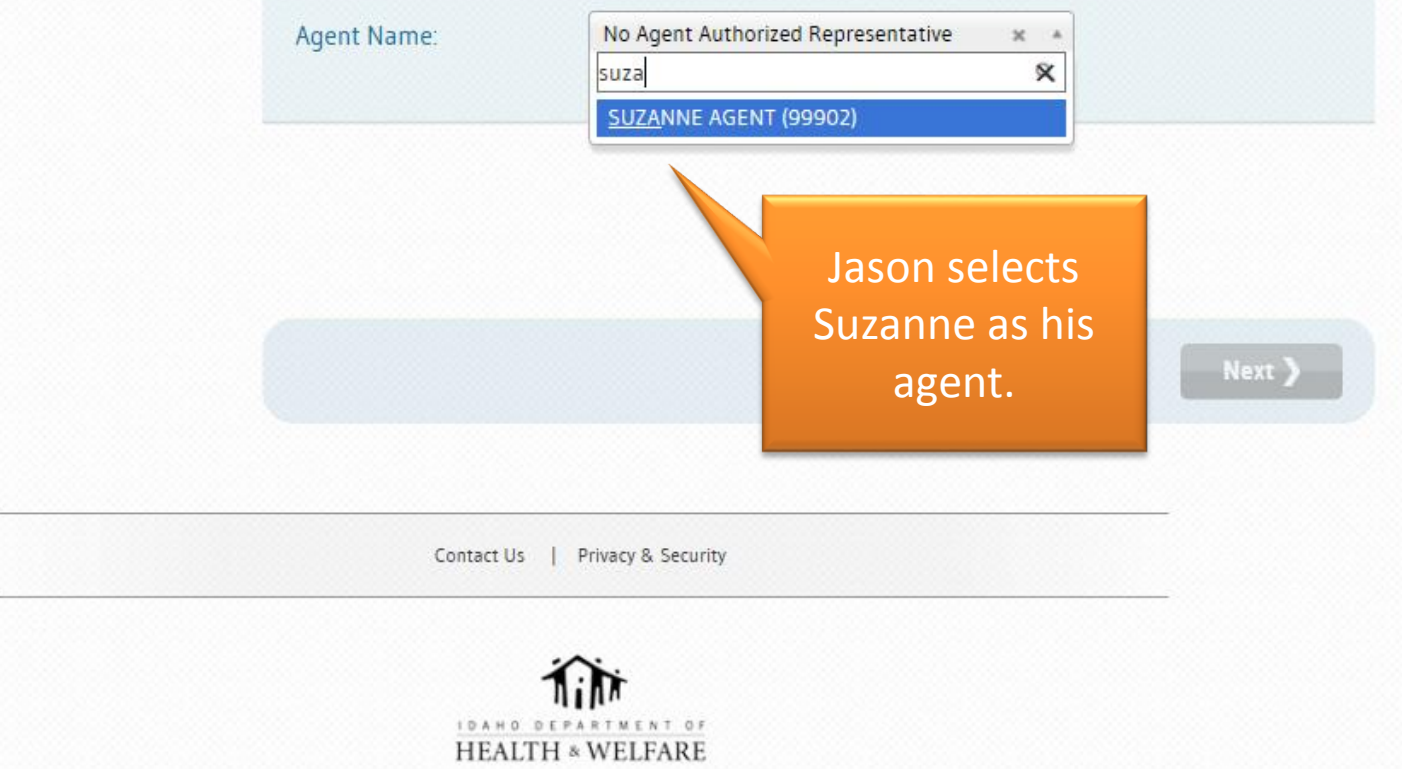

# Client Shawn Smith, has an EXISTING idalink account.

Shawn will designate Suzanne Agent as his Agent Authorized Representative during the application process.

|                                                        |                                                                                                    |                                                                                                    |                                   | IDNHC                              | )            |
|--------------------------------------------------------|----------------------------------------------------------------------------------------------------|----------------------------------------------------------------------------------------------------|-----------------------------------|------------------------------------|--------------|
| Welcome,                                               | Last saved Jul 10, 2015 10:22 A                                                                                                    | M My Acc                                                                                                    | count Logou                       | t 🕜 Help 🕌 📊                       | 1            |
| Shawn Smith                                            |                                                                                                    |                                                                                                    | <del>ار</del> ()                  | me Remaining: 72h                  |              |
| Personal Info                                          | About You                                                                                                    |                                                                                                    |                                   |                                    | -            |
| About You                                              | If you are seeking health covera                                                                                                    | ge for yourself or others in your household                                                                                                    | l <mark>, please enter y</mark> o | our information below.             |              |
| Identity Verification                                  | Designate Agent Au                                                                                                    | thorized Representative                                                                                                    |                                   |                                    |              |
| <ul> <li>Your Household</li> <li>Tax Status</li> </ul> | Your Agent Authorized Repriview potices related to the H                                                                                          | esentative is able to receive information rel                                                                                                    | lated to your fan                 | nily's situation and               |              |
| Income                                                 | Would you like to designate                                                                                                    | an Agent Authorized Representative?                                                                                                    |                                   |                                    |              |
| Review & Submit 🛛 🕤                                    | Yes O No     To designate an Agent Author                                                                                                    | prized Representative, select an agent from                                                                                                    | n the list.                       |                                    |              |
|                                                        | Agent Name:                                                                                                    | No Agent Authorized Representative                                                                                                    | ×                                 | Shawn w<br>YFS an                  | vill answer  |
|                                                        | Designate Authorize                                                                                                    | SUSAN AGENT (99915)           EC         SUZANNE AGENT (99902)           JOHN ALANIS (503409)                                                                      |                                   | Suzanne a                          | is his agent |
|                                                        | If you are helping someone a<br>trusted friend, family, or thir<br>behalf, for all matters relatin<br>Would you like to designate a<br>O Yes O No | JO <u>S</u> IAH ALLIS (324279)<br>JEFF ALLTU <u>S</u> (83)<br>LA <u>S</u> ASHA ALVARADO (508122)<br>HA <u>S</u> ANI ANDERSON (387584)<br>JEFFREY ANDERSON (101653) | d like<br>prese                   | to designate a<br>entative on your |              |
|                                                        | <ul> <li>Basic Info</li> <li>Name:</li> </ul>                                                                                                    | Shawn Middle Name                                                                                                    | Smith                             | Suffix                             |              |
|                                                        | Former Name(s):                                                                                                    |                                                                                                    |                                   |                                    |              |

L

| Welcome,<br>Shawn Smith |   | Last saved Jul 10, 2015 10:27 AM |
|-------------------------|---|----------------------------------|
| Personal Info           | 0 | Rights & Res                     |
| Income                  | 0 | Review and Sign                  |
| Additional Questions    | 0 |                                  |
| Review & Submit         | 0 | l understand that                |

## hts & Responsibilities

### iew and Sign

### nderstand that...

My signature certifies that the information on this application is true and accurate. I could be sanctioned and required to return any benefit I receive if my information is not true. Sanctions may include administrative, civil or criminal actions against me, including prosecution.

I consent to the gathering, use and disclosure of my information by the Idaho Department of Health and Welfare or its designees. I understand the information is needed for the purpose of providing benefits or services, obtaining payment for my benefits or services, and for normal business operations of the Department.

I consent to the gathering and use of income data, including information from tax returns for determining eligibility for help paying for health coverage in future years (up to 5 years). I will receive notice when this occurs, be able to make changes, and may ont out at any time.

I have the right to revoke this consent, in writing, at ar

Under penalty of perjury, I swear or affirm the information My signature confirms that I have read and underst this page.

Smith

#### PRIMARY APPLICANT

Shawn

PRIM

Sha

Shawn MUST submit his application or Suzanne will not be designated as his Agent Authorized Representative.

| T Deniti 5 E-Sidi | MICHL |            |                          |
|-------------------|-------|------------|--------------------------|
| ith               | х     | 07/10/2015 |                          |
|                   |       | J          | _                        |
|                   |       |            |                          |
|                   |       |            | Submit your Application  |
|                   |       |            | Subinit your Application |
|                   |       |            |                          |
|                   |       |            |                          |
|                   |       |            |                          |

My Account Logout

**Mellink** 

? Help

( Time Remaining: 72h

Now that the Suzanne Agent's clients have designated her as an Agent Authorized Representative in idalink, Suzanne need's to register on idalink as an Agent to gain access to her Agent Console . . .

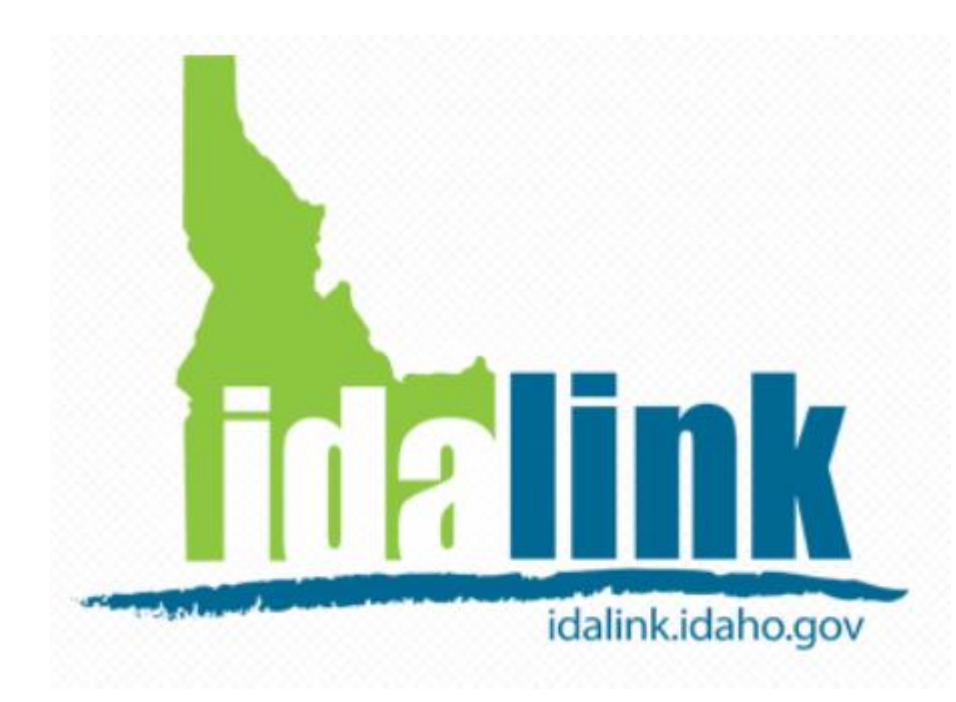

Before an agent can use the Agent Console in idalink . . .

✓ <u>The client</u> must designate the Agent as their **Agent Authorized Representative** in idalink.

# The agent must create an agent account in idalink.

Then the agent will be able to . . .

Submit applications and represent their clients in idalink.

Agents use their existing YHI Login to access idalink.

Login

**IDAHO** 

Register

## Welcome to idalink

Your online portal for healthcare, food assistance and other programs in Idaho.

You now have the ability to apply for Health Coverage Assistance and see the results of your application submission online. You may also complete a re-eval for Food Stamps and view other benefits your family is currently receiving.

| file. When you register for<br>Agent Authorized Represe<br>If you are unable to registe | your agent account, you will be able to view the a<br>ntative through their idalink account.<br>er, please <u>send a report</u> for help with registering. | ctivity on idalink for any client t | hat has selected you as their                                                                    |
|-----------------------------------------------------------------------------------------|----------------------------------------------------------------------------------------------------|-------------------------------------|--------------------------------------------------------------------------------------------------|
| You                                                                                     | ı are already registered                                                                                                    |                                     |                                                                                                  |
| Accord<br>that a                                                                        | ding to our records you have already registered wit<br>ccount information to sign-in.                                                                      | h Your Health Idaho or idalink. Pl  | ease use                                                                                         |
| Email Address                                                                           | diane-02@portlandwebworks.com                                                                                                    |                                     | When an agent who has                                                                            |
| Security Check                                                                          | Type the text                                                                                                    | E Contract                          | already registered with<br>YHI attempts to register<br>on idalink, they will see<br>this pop up. |
|                                                                                         | Type the characters you see in the box above, s                                                                                                    | eparated by a space.                |                                                                                                  |

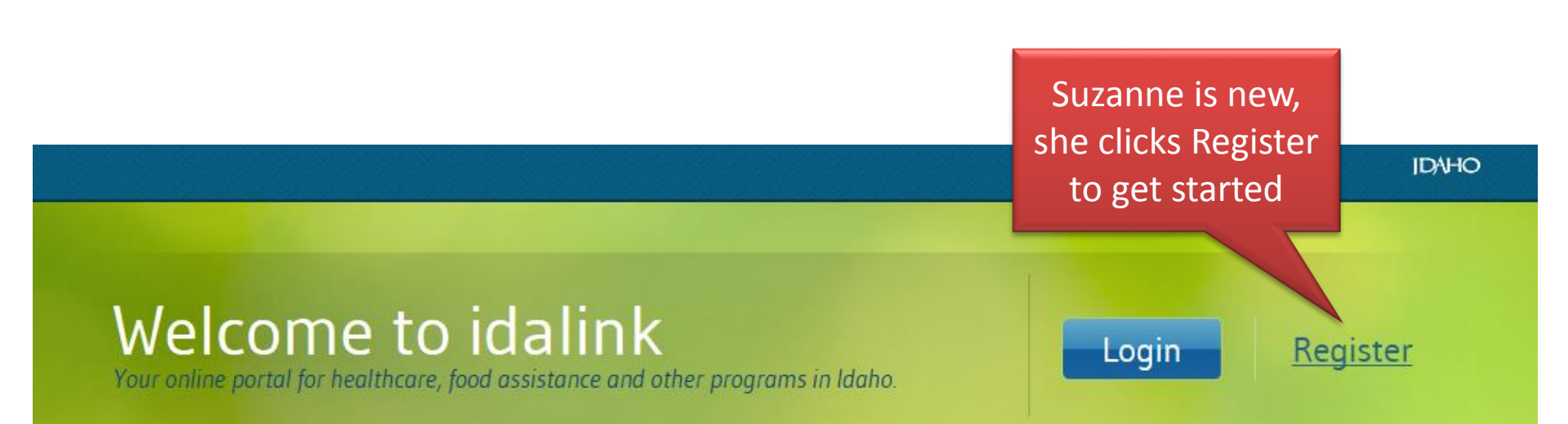

You now have the ability to apply for Health Coverage Assistance and see the results of your application submission online. You may also complete a re-eval for Food Stamps and view other benefits your family is currently receiving.

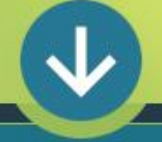

### ID/HO

Help

Already have an account? Sign In

## Registration

Registering for idalink will enable you to view your benefits, apply for Health Coverage Assistance and complete your Food Stamps re-evaluation online. If you have already registered for Your Health Idaho, you do not need to register again here, but will need to provide some additional information to sign in.

New to idalink? Register below:

### If you are an Agent Authorized Representative, check this box.

Registering in idalink for an agent account requires that your name, license number and email address match the records we have on file. When you register for your agent account, you will be able to view the activity on idalink for any client that has selected you as their Agent Authorized Representative through their idalink account.

If you are unable to register, please send a report for help with registering.

| Name:                  | First Name                 | Last Name                  |                  |
|------------------------|----------------------------|----------------------------|------------------|
| License Number:        |                            |                            |                  |
| Email Address:         | Email Address              |                            |                  |
| Confirm Email Address: | Confirm Email Address      |                            |                  |
| Security Check         | 16                         | 54                         |                  |
|                        | Type the text              |                            | Privacy & Terms  |
|                        | Type the characters you se | e in the box above, separa | ated by a space. |
|                        | - the metallities for a    |                            | and of a space.  |

### Suzanne must:

- Check that she is an
   Agent Authorized
   Representative.
- Enter her information.
- Click Register.

|                                                                 |                                                          | IDAHO                                              |
|-----------------------------------------------------------------|----------------------------------------------------------|----------------------------------------------------|
| <b>Confirmati</b>                                               | on                                                       | Already have an account? Sign In O Help            |
| Thank you for creating<br>folders.<br>* All fields are required | an account. Your password has been sent to diane-02@port | landwebworks.com. Please check your inbox and spam |
| First Name                                                      | Suzanne                                                  | Suzanne receives                                   |
| Last Name                                                       | Agent                                                    | conformation that her registration is complete     |
| License Number:<br>Email Address                                | 99902<br>diane-02@portlandwebworks.com                   | She checks her email fo                            |
| Submit Query                                                    |                                                          | her password.                                      |
|                                                                 |                                                          |                                                    |
|                                                                 | Contact Us   Privacy & Security                          |                                                    |
|                                                                 | IDAHO DEPARTMENT OF<br>HEALTH & WELFARE                  |                                                    |

| <u> </u>                                                                                                    | *   -                                                                                       | Your new idalink account                                                                                                    | - Messa | age (HTML)                                                              |                                                    |                                                             |                               |
|----------------------------------------------------------------------------------------------------|---------------------------------------------------------------------------------------------|----------------------------------------------------------------------------------------------------|---------|-------------------------------------------------------------------------|----------------------------------------------------|-------------------------------------------------------------|-------------------------------|
| File Messag                                                                                                    | ge McAfee E-mail Scan                                                                       |                                                                                                    |         |                                                                         |                                                    | _                                                           | ^ <b>?</b>                    |
| G Ignore X<br>S Junk → Delete<br>Delete                                                                                                    | Reply Reply Forward to More +                                                               | Image: Image: Image | Move    | Rules * <ul> <li>Rules *</li> <li>OneNote</li> <li>Actions *</li> </ul> | Mark Unread Mark Unread Categorize  Follow Up Tags | A Find<br>→ Related →<br>Translate<br>→ Select →<br>Editing | R<br>Zoom<br>Zoom             |
| From: "idalink(DoNotReply)" <idalinkdonotreply@dhw.idaho.gov>     Sent: Tue 6/30/2015 11:18 AM       To: Suzanne Agent <diane-02@portlandwebworks.com>       Cc:       Subject:     Your new idalink account</diane-02@portlandwebworks.com></idalinkdonotreply@dhw.idaho.gov> |                                                                                             |                                                                                                    |         |                                                                         |                                                    |                                                             |                               |
| Dear Suzanne<br>Welcome to id<br>You recently r<br>and enter your                                                                                                    | e Agent,<br>dalink!<br>requested an idalink account. To<br>r email address and temporary pa | o complete the registration                                                                                                    | proces  | ss, please go                                                           | to <u>https://idalin</u>                           | ki.dhw.state.id.us/log                                      | sa<br>A                       |
| Your tempora<br>Sincerely,<br>The idalink te                                                                                                    | ry password is zNbHO6E9.<br>am                                                              |                                                                                                    |         | Suzanı<br>sub                                                           | ne receive<br>mits her id                          | es this email a<br>dalink registr                           | after she<br>ration.          |
|                                                                                                    |                                                                                             |                                                                                                    |         | Suzanı<br>the reg<br>ar                                                 | ne follows<br>gistration<br>nd updatir             | the link to c<br>process by long her passw                  | complete<br>ogging in<br>ord. |
|                                                                                                    |                                                                                             |                                                                                                    |         |                                                                         |                                                    |                                                             | T                             |

## **Inalink**

## Registration

Registering for idalink will enable you to view your benefits, apply for Health Coverage Assistance and complete your Food Stamps re-evaluation online. If you have already registered for Your Health Idaho, you do not need to register again here, but will need to provide some additional information to sign in.

New to idalink? Register below:

☑ If you are an Agent Authorized Representative, check this box.

Registering in idalink for an agent account requires that your name, license number and email address match the records we have on file. When you register for your agent account, you will be able to view the activity on idalink for any client that has selected you as their Agent Authorized Representative through their idalink account.

If you are unable to register, please send a report for help with registering.

If an Agent is not able to register, the Agent clicks the hyperlink **Send a Report.** 

| Report an Issue                                                                                                    |                                                                                                    | 8      |
|----------------------------------------------------------------------------------------------------|----------------------------------------------------------------------------------------------------|--------|
| If you are experiencing issues registering for idalink as an Agent Authorized Representative, pl<br>AGENT NAME<br>First Name                                                                                                    | lease complete the form below and submit.                                                                                                   |        |
|                                                                                                    | EMAIL                                                                                                    |        |
| PLEASE INDICATE THE TYPE OF ISSUE YOU ARE EXPERIENCING: <ul> <li>UNABLE TO CREATE AGENT ACCOUNT IN IDALINK</li> <li>OTHER</li> </ul> ADDITIONAL INFORMATION         Please enter any additional information regarding the issue that you are experiencing |                                                                                                    |        |
| 817       CCPTCHA**         Type the text       Privacy & Terms                                                                                                    | The Agent completes the <i>Report an</i><br><i>Issue</i> form, adds a contact phone<br>number in the comments section and<br>clicks Submit. | Submit |
|                                                                                                    | The agent will be contacted to resolve the registration issue.                                                                              |        |

### Suzanne Agent was able to complete her log in.

She can log into idalink to view the Agent Console. There she will be able to see any clients who have designated her as an Agent Authorized Representative.

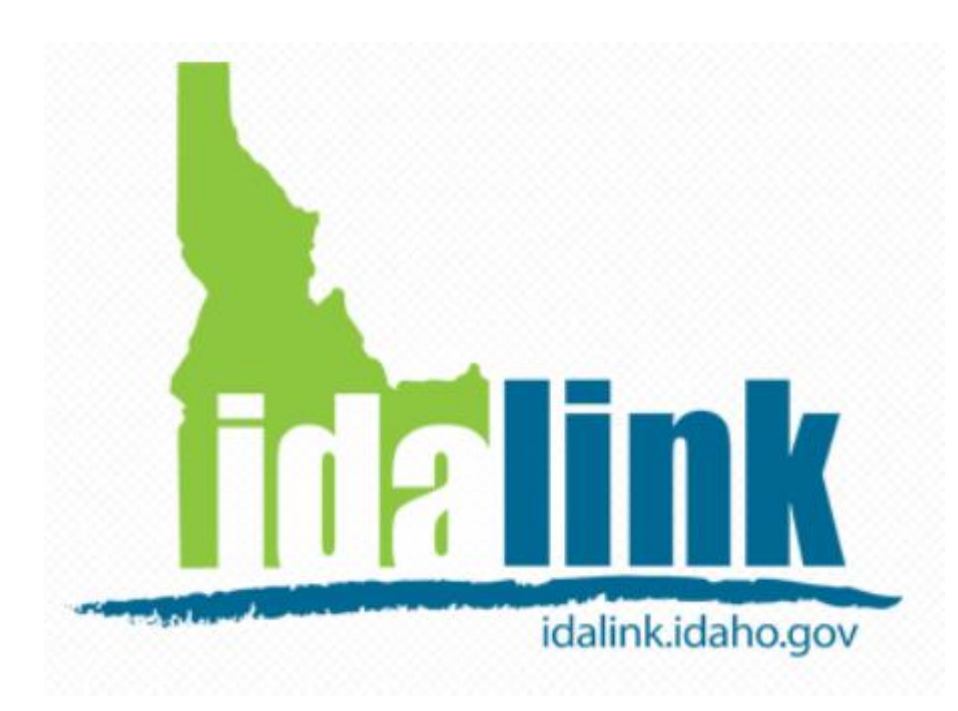

Before an agent can use the Agent Console in idalink . . .

- ✓ <u>The client</u> must designate the Agent as their **Agent Authorized Representative** in idalink.
- ✓ <u>The agent must create an agent</u> account in idalink.

Then the agent will be able to . . .

Submit applications and represent their clients in idalink.

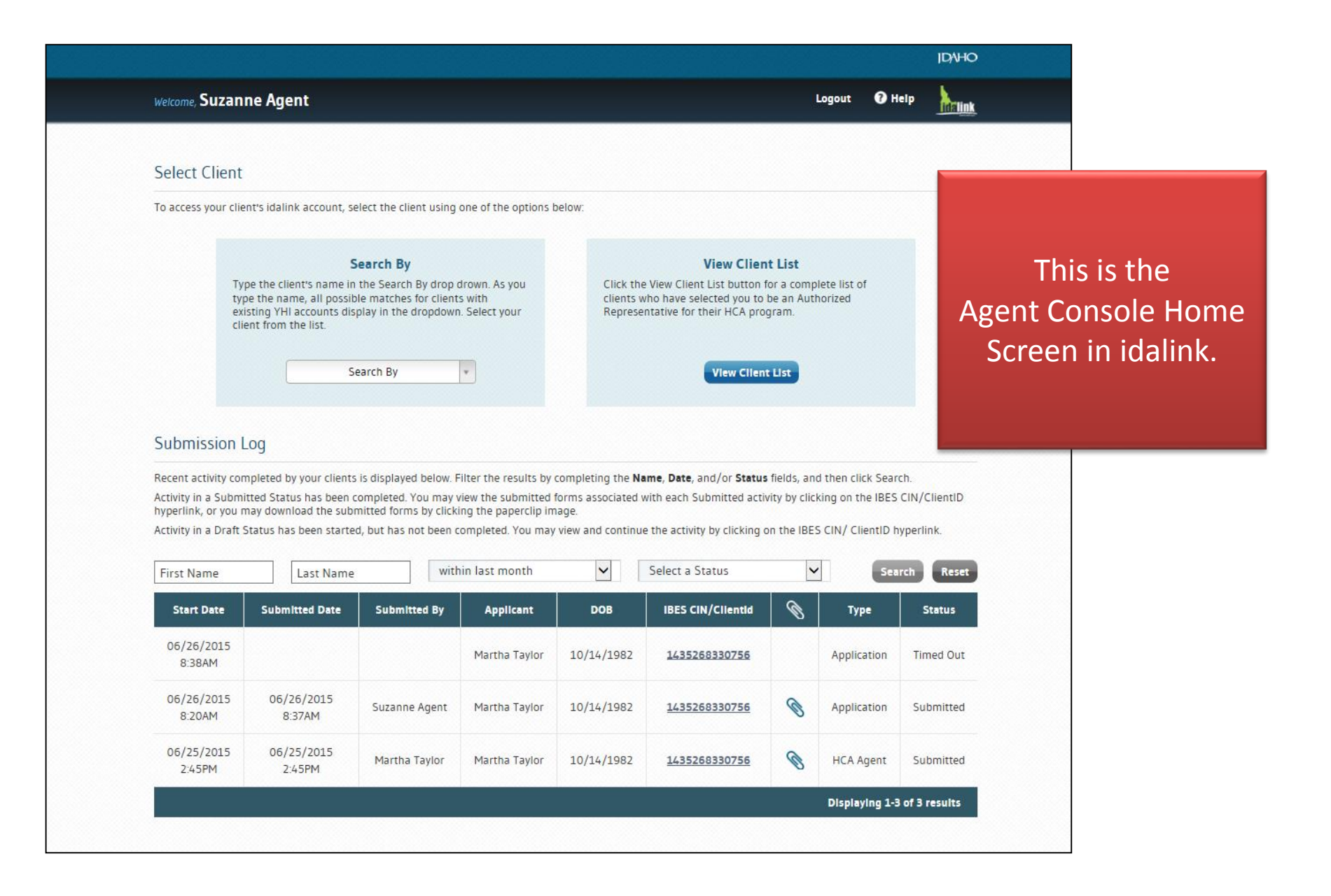

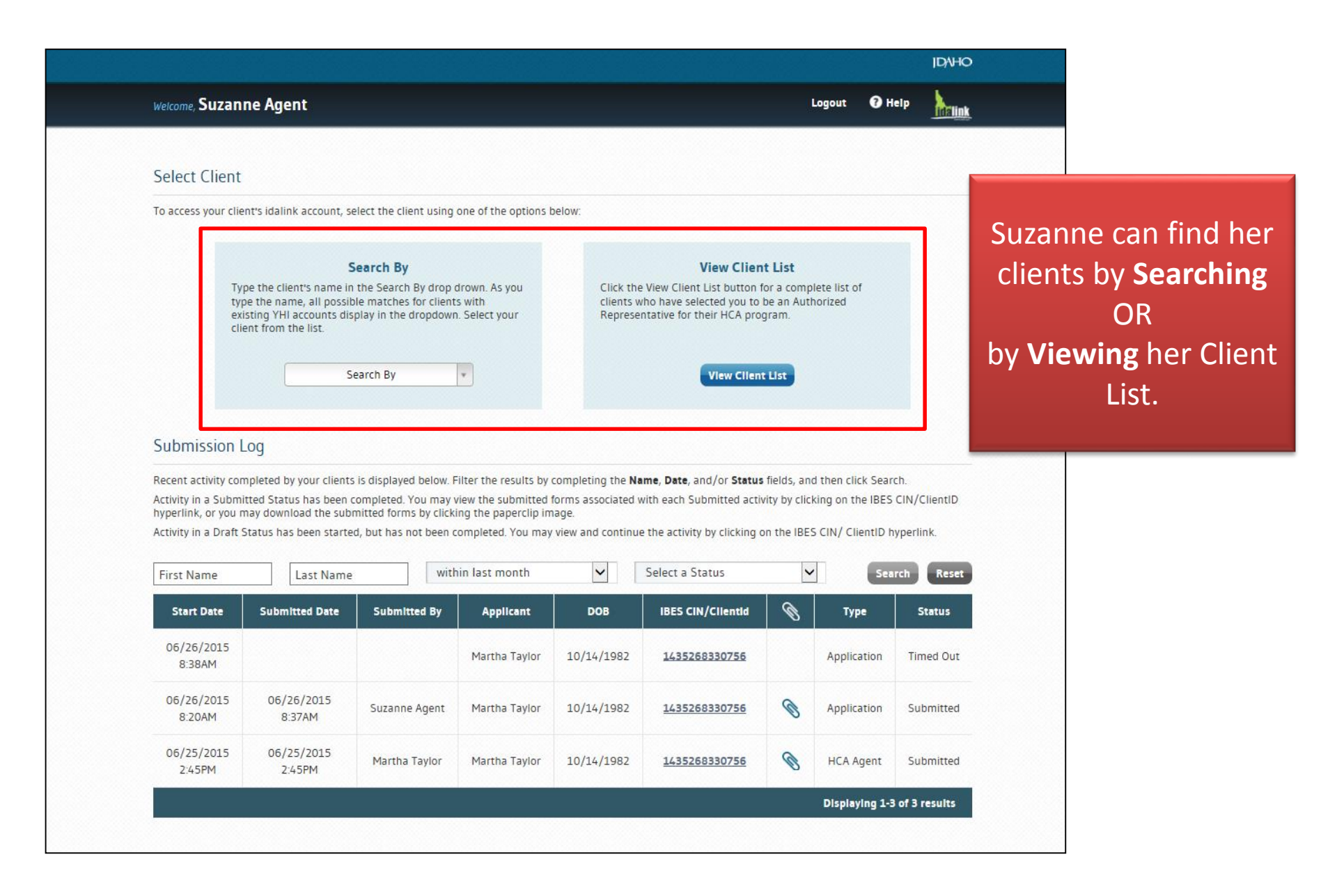

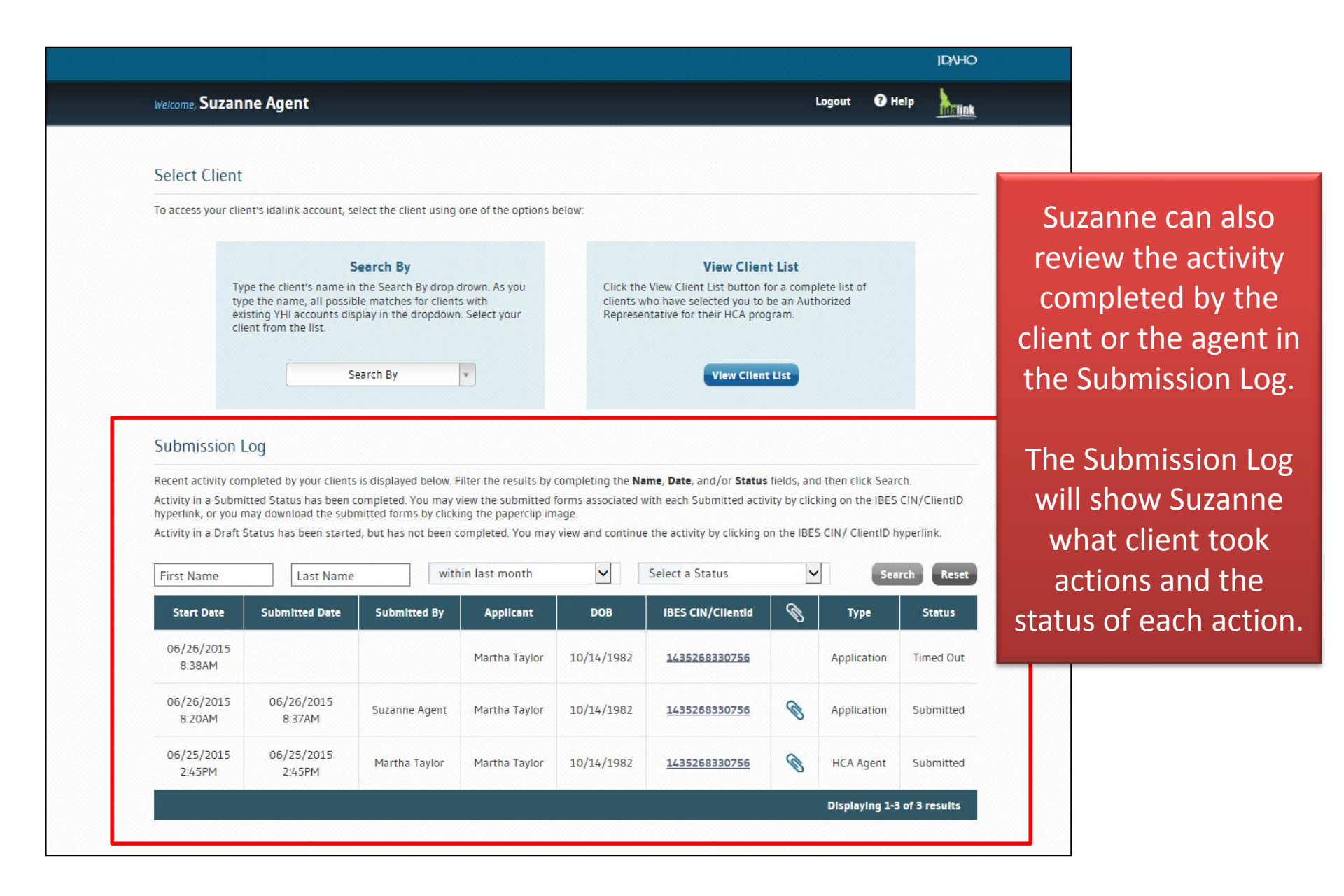

| inst marrie          | Last Name            |               |               |            |                   | 12 | Gale        |           |
|----------------------|----------------------|---------------|---------------|------------|-------------------|----|-------------|-----------|
| Start Date           | Submitted Date       | Submitted By  | Applicant     | DOB        | IBES CIN/Clientid | 0  | Type        | Status    |
| 06/26/2015<br>8:38AM |                      |               | Martha Taylor | 10/14/1982 | 1435268330756     |    | Application | Timed Out |
| 06/26/2015<br>8:20AM | 06/26/2015<br>8:37AM | Suzanne Agent | Martha Taylor | 10/14/1982 | 1435268330756     | 0  | Application | Submitted |
| 06/25/2015<br>2:45PM | 06/25/2015<br>2:45PM | Martha Taylor | Martha Taylor | 10/14/1982 | 1435268330756     | 0  | HCA Agent   | Submitted |

| Status Field | What it means?                                                        | What Suzanne can do                                                                                        |
|--------------|-----------------------------------------------------------------------|----------------------------------------------------------------------------------------------------|
| Draft        | An application has been started.                                      | Suzanne can view, edit, complete,<br>and submit the application for her<br>client.                         |
| Timed Out    | An application that was started, passed the 72 hour time limit.       | This is informational only for<br>Suzanne. Suzanne or the client can<br>start a new application.           |
| Submitted    | An application has been<br>submitted and will be<br>processed by DHW. | Once the application is processed,<br>Suzanne will be able to view the<br>Notice in the View Notices link. |

Suzanne can submit an application for Health Coverage Assistance for any client that has designated her as an **Agent Authorized Representative**.

Suzanne searches for her client Martha Taylor by using the Search By or Client List.

#### **ID**NHO Welcome, Suzanne Agent Logout Help Idelink Select Client To access your client's idalink account, select the client using one of the options below: To search using **Search By** . . . View Client Search By Suzanne clicks the drop down to Type the client's name in the Search By drop drown. As you Click the View Client List button for type the name, all possible matches for clients with clients who have selected you to be existing YHI accounts display in the dropdown. Select your Representative for their HCA progra display all the clients that have client from the list. designated Suzanne as their **View Client L** Search By Agent Authorized Representative Q. and selects Martha's name Jason Anderson Martha Taylor Submission Log OR Recent activity completed by your clients is displayed below. Filter the results by completion the Name, Date, and/or Status field By typing Martha's name and Activity in a Submitted Status has been completed. You may view the submitted forms associated with each Submitted activity pressing the Enter key to search. hyperlink, or you may download the submitted forms by clicking the paperclip image. Activity in a Draft Status has been started, but has not been completed. You may view and continue the activity by clicking on within last month V Select a Status First Name Last Name Search Reset Ø **IBES CIN/ClientId** Start Date Submitted Date Submitted By Applicant DOB Туре Status 07/01/2015 Jason Anderson 12/12/1995 0000607319 Draft

1:52PM

Application

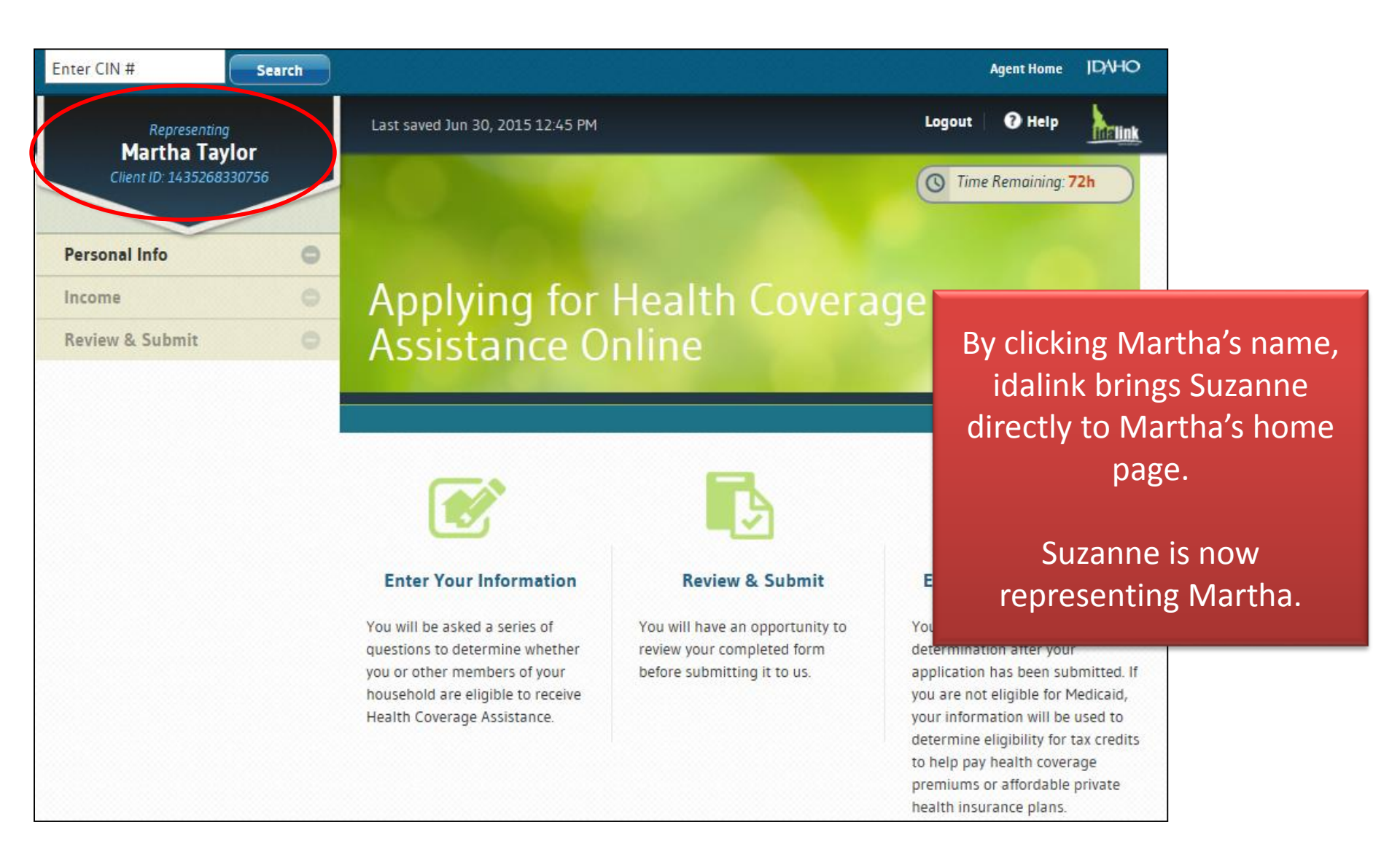

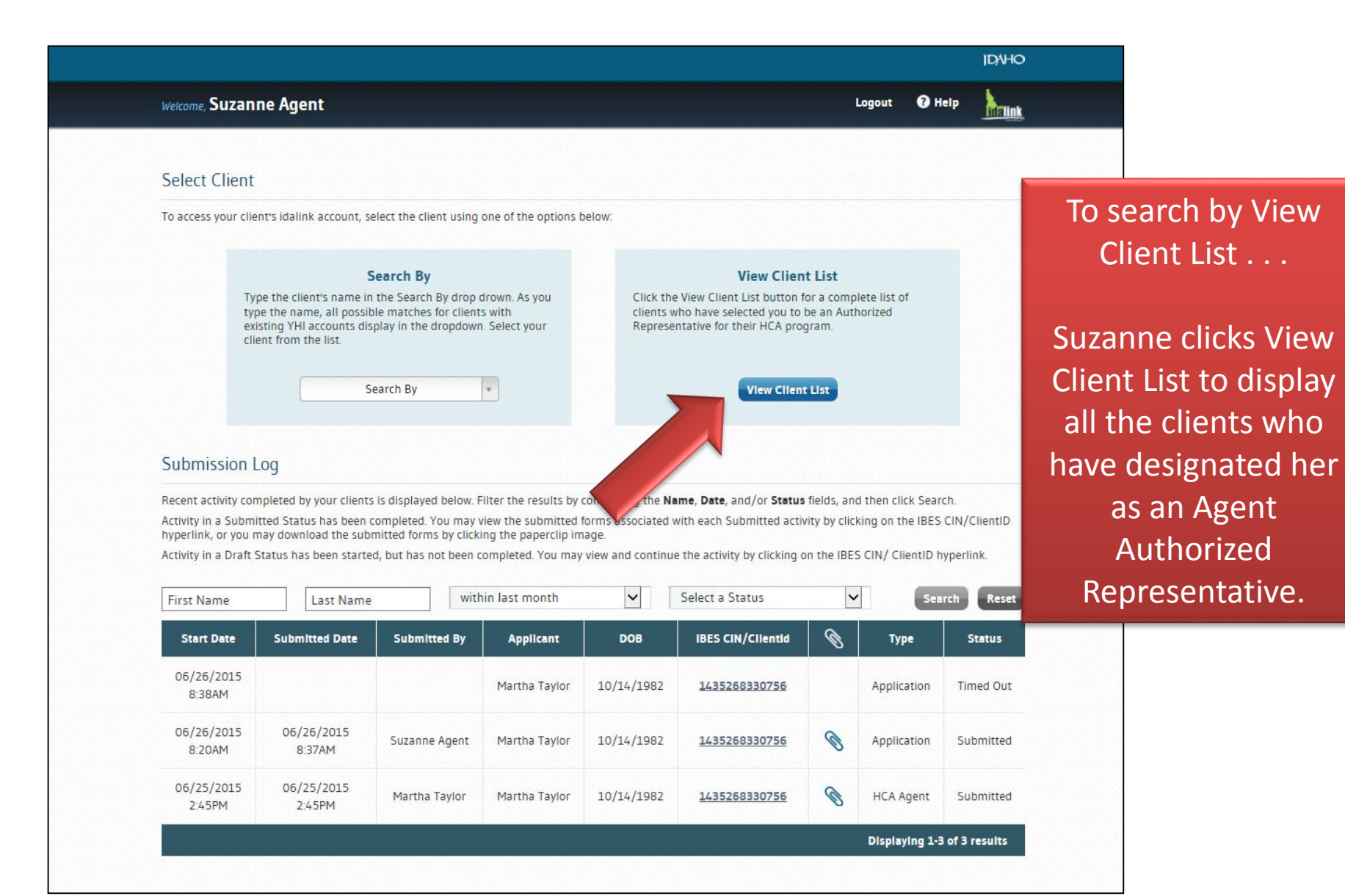

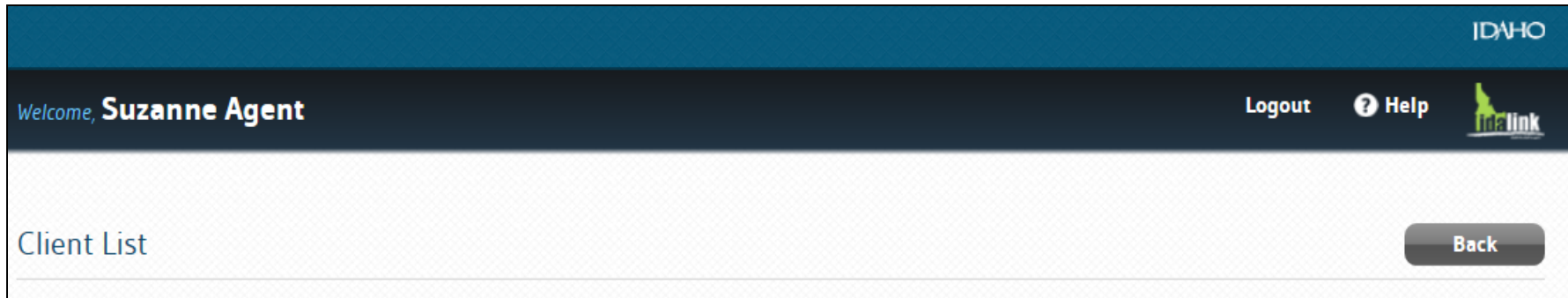

All clients who have designated you as their Agent Authorized Representative for their HCA program via their idalink account are listed below. (Clients who have only contacted DHW to designate you as their Agent Authorized Representative are not included in this list.)

To begin or continue an HCA application or report a change, click on the client's name.

Client NameDate of BirthChristina Henderson<br/>Connor Robertson01-03-1975<br/>12-16-1987Martha Taylor<br/>Chris Smith<br/>Samantha Wright<br/>Jarrod Zinn05-15-1968<br/>06-06-1956<br/>11-07-1953

Contact Us | Privacy & Security

By clicking Martha's name hyperlink. Suzanne can begin representing Martha and submit an application.

HEALTH & WELFARE

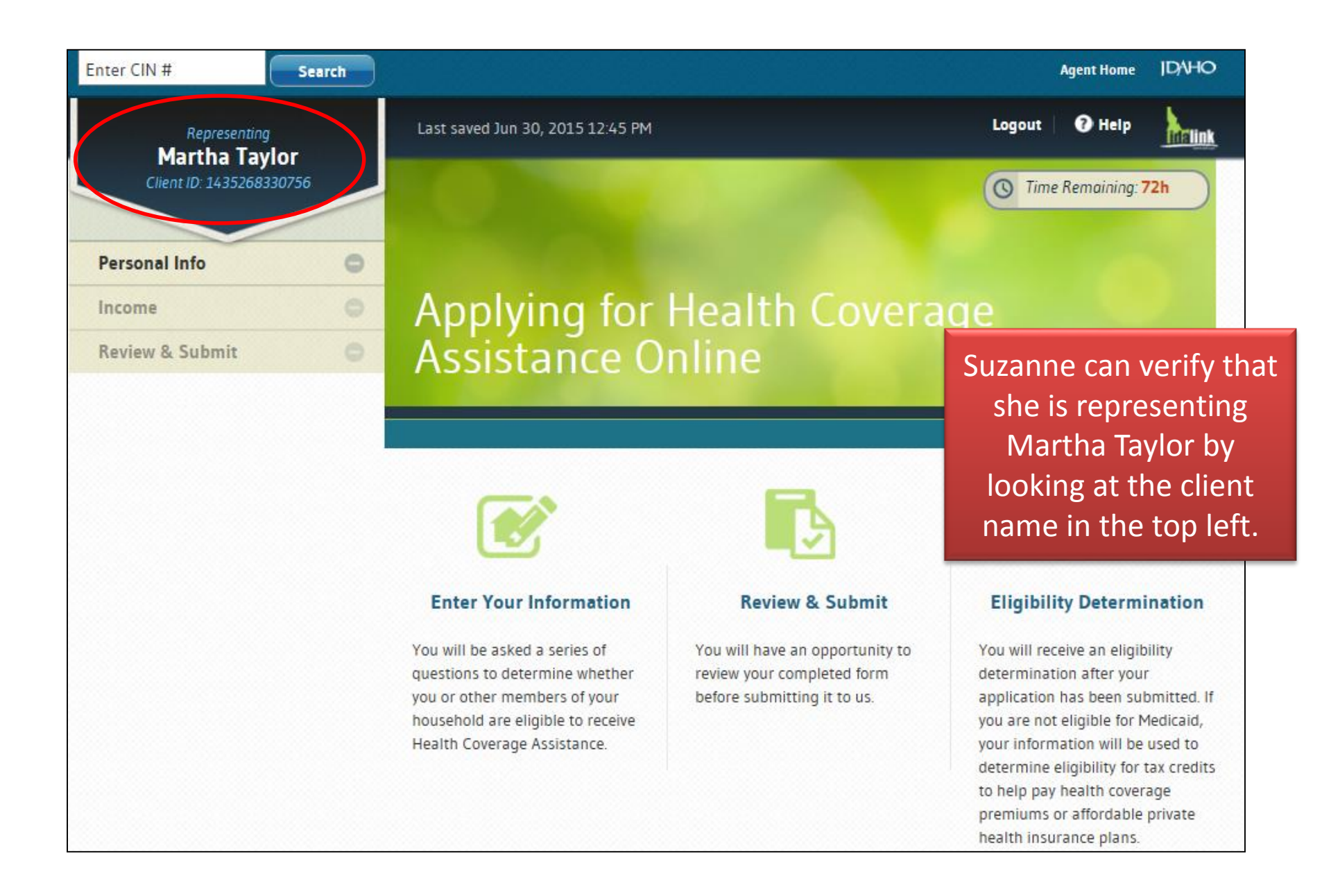

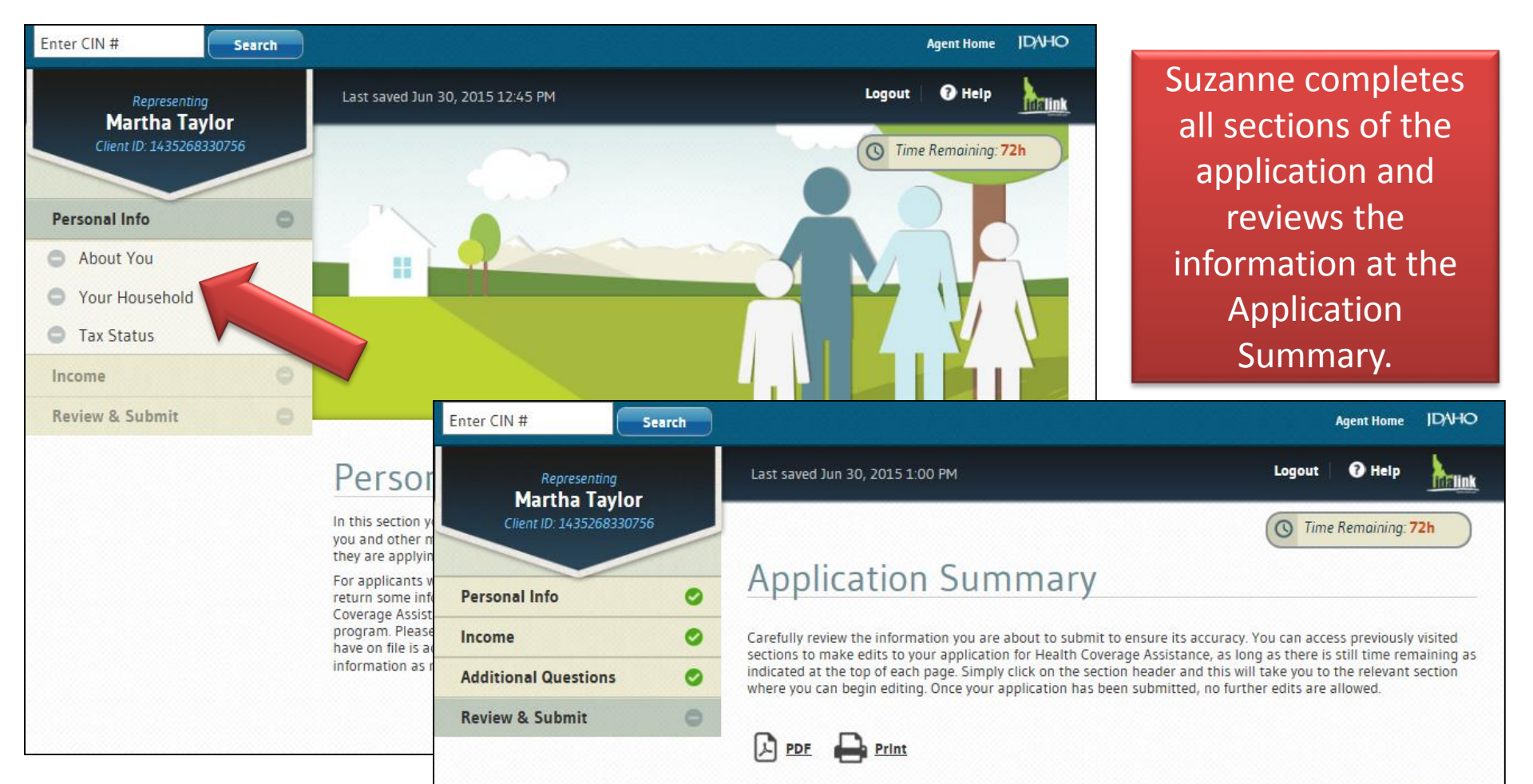

| AUTHORIZED REPRESENTATIVES                                                          | CITIZENSHIP                                     |
|-------------------------------------------------------------------------------------|-------------------------------------------------|
|                                                                                     |                                                 |
| There are no authorized representatives.                                            | Citizenship Status: US Citizen                  |
| BASIC INFO                                                                          | HEALTH COVERAGE                                 |
| Name: Martha Taylor                                                                 | Applying for Health Yes<br>Coverage Assistance: |
| Date of Birth:         10/15/1982           Social Security No:         617-56-1234 | RACE & ETHNICITY                                |
| Gender: Female                                                                      |                                                 |

| Representing             |   | Last saved Jun 30, 2015 1:00 PM                                                                                                    | Logout 🛛 🕑 Help                                                                                                    |                |
|--------------------------|---|----------------------------------------------------------------------------------------------------|----------------------------------------------------------------------------------------------------|----------------|
| Client ID: 1435268330756 |   |                                                                                                    | Time Remaining: 7                                                                                                    | 2h             |
| Personal Info            | 0 | Rights & Responsibilities                                                                                                    |                                                                                                    |                |
| Income                   | 0 | Review and Sign                                                                                                    |                                                                                                    |                |
| Additional Questions     | 0 |                                                                                                    |                                                                                                    |                |
| Review & Submit          | 0 | l understand that                                                                                                    |                                                                                                    | <u></u>        |
|                          |   | My signature certifies that the information on this application is true and<br>and required to return any benefit I receive if my information is not true. S<br>administrative, civil or criminal actions against me, including prosecution<br>I consent to the gathering, use and disclosure of my information by the lo<br>Welfare or its designees. I understand the information is needed for the p<br>services, obtaining payment for my benefits or services, and for normal b<br>Department. | accurate. I could be sanctione<br>Sanctions may include<br>Iaho Department of Health ar<br>urpose of providing benefits o<br>usiness operations of the | ed<br>nd<br>or |
|                          |   | I consent to the gathering and use of income data, including informated determining eligibility for help paying for health coverage in future y notice when this occurs, be able to make changes, and may opt out                                                                                                    | uzanne Agent s                                                                                                    | signs          |
|                          |   | I have the right to revoke this consent, in writing, at any time except                                                                                                    | application as a                                                                                                    | νους<br>η Λαζ  |
|                          |   | <ul> <li>Under penalty of perjury, I swear or affirm the information I have<br/>My signature confirms that I have read and understand the Rigt<br/>this page.</li> <li>PRIMARY APPLICANT</li> </ul>                                                                                                    | Authorize<br>Representa                                                                                                    | ed<br>tive     |
|                          |   | Martha Taylor                                                                                                    |                                                                                                    |                |
|                          |   | AGENT AUTHORIZED REPRESENTATIVE'S E-SIGNATURE TODAY'S DA                                                                                                    | те                                                                                                    |                |
|                          |   | Suzanno Agont 06/30/20                                                                                                    | 15                                                                                                    |                |

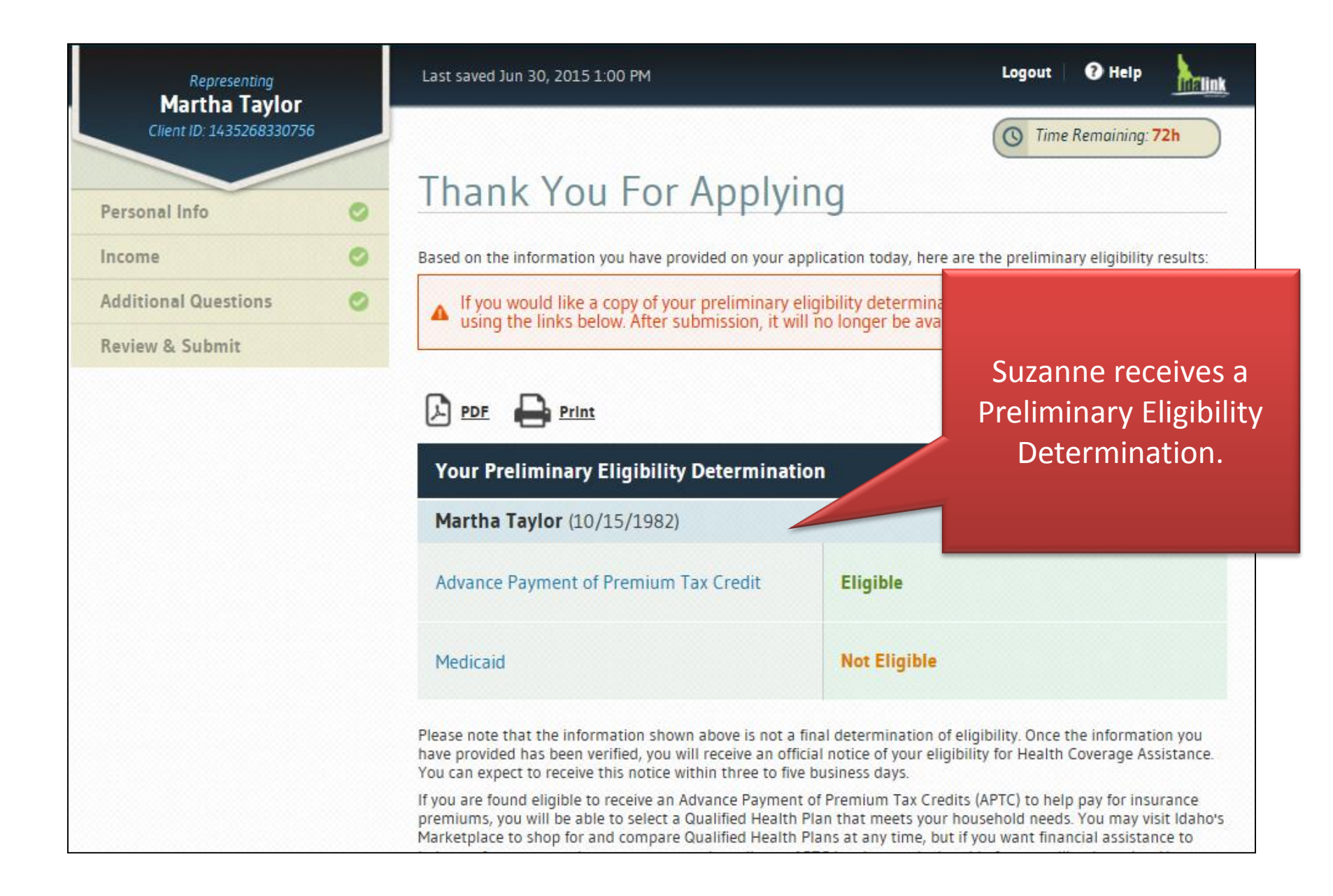

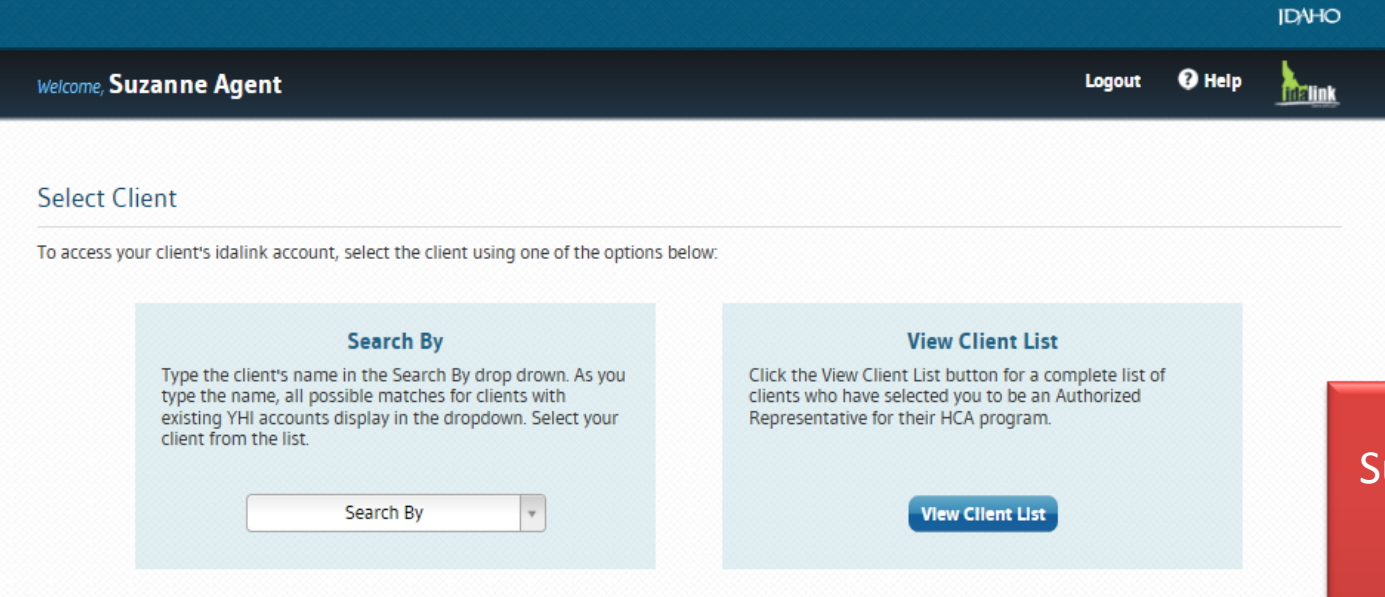

### Submission Log

Recent activity completed by your clients is displayed below. Filter the results by completing the Name, Date, and/or Status fields, and then click Search.

Activity in a Submitted Status has been completed. You may view the submitted forms associated with each Submitted activity by clicking on the IBES CIN/ClientID hyperlink, or you may download the submitted forms by clicking the paperclip image.

Activity in a Draft Status has been started, but has not been completed. You may view and continue the activity by clicking on the IBES CIN/ ClientID hyperlink.

| First Name            | Last Name            | with          | within last month |            | ✓ Select a Status    |   | Search Reset |           |  |
|-----------------------|----------------------|---------------|-------------------|------------|----------------------|---|--------------|-----------|--|
| Start Date            | Submitted Date       | Submitted By  | Applicant         | DOB        | IBES CIN/Clientid    | Ø | Туре         | Status    |  |
| 06/30/2015<br>12:45PM | 06/30/2015<br>1:06PM | Suzanne Agent | Martha Taylor     | 10/14/1982 | <u>1435268330756</u> | ٢ | Application  | Submitted |  |
| 06/26/2015<br>8:38AM  |                      |               | Martha Taylor     | 10/14/1982 | <u>1435268330756</u> |   | Application  | Timed Out |  |
| 06/26/2015<br>8:20AM  | 06/26/2015<br>8:37AM | Suzanne Agent | Martha Taylor     | 10/14/1982 | <u>1435268330756</u> | Ø | Application  | Submitted |  |
| 06/25/2015<br>2:45PM  | 06/25/2015<br>2:45PM | Martha Taylor | Martha Taylor     | 10/14/1982 | 1435268330756        | ٢ | HCA Agent    | Submitted |  |

Suzanne can now see the Application submitted for Martha Taylor.

idalink

### Select Client

To access your client's idalink account, select the client using one of the options below:

Search By **View Client List** Type the client's name in the Search By drop drown. As you Click the View Client List button for a complete list of clients who have selected you to be an Authorized type the name, all possible matches for clients with existing YHI accounts display in the dropdown. Select your Representative for their HCA program. client from the list. Search By Hovering over the paperclip icon displays the Submission Log link for PDF that was Recent activity completed by your clients is displayed below. Filter the results by completing the Name, Date, submitted. Activity in a Submitted Status has been completed. You may view the submitted forms associated with each § hyperlink, or you may download the submitted forms by clicking the paperclip image. Activity in a Draft Status has been started, but has not been completed. You may view and continue the activity by cli BES CIN/ ClientID hyperlink. **FileName** Size Status within last month First Name Last Name MC-

Application.1435268330756. 32KB Submitted Start Date Submitted Date Submitted By Applicant 2015-06-30.pdf 06/30/2015 06/30/2015 Suzanne Agent Martha Taylo 1433200330730 10/14/190 0 ppricatio 12:45PM 1:06PM

Suzanne can log into her Agent Console to review the Application Status of Jason Anderson's Application.

Suzanne reviews the **Submission Log** for the status and details of Jason's application.

| Welcome, Suzanne Agent                                                                                                    |                                               | Logout                                                           | 1 Help                                   | MElink                                        |                                                       |
|----------------------------------------------------------------------------------------------------|-----------------------------------------------|------------------------------------------------------------------|------------------------------------------|-----------------------------------------------|-------------------------------------------------------|
| Select Client                                                                                                    |                                               |                                                                  |                                          |                                               |                                                       |
| To access your client's idalink account, select the client using one of the options be                                                                                                    | low:                                          |                                                                  |                                          |                                               |                                                       |
| Search By<br>Type the client's name in the Search By drop drown. As you<br>type the name, all possible matches for clients with<br>existing YHI accounts display in the dropdown. Select your<br>client from the list. | Click the Vie<br>clients who l<br>Representat | Suzanne reviews<br>the Jason Anders<br>Status. She i<br>applicat | the S<br>on's <i>F</i><br>needs<br>ion o | ubmissio<br>Applicati<br>to comp<br>n his beł | on Log to see<br>on is in Draft<br>plete the<br>nalf. |
| Submission Log<br>Recent activity completed by your clients is displayed below. Filter the results by co                                                                                                    | mpleting the Name,                            | She clicks the IB<br>to be take                                  | ES CIN<br>n to th                        | N/Client<br>ne Applio                         | ID hyperlink<br>cation.                               |

Activity in a Submitted Status has been completed. You may view the submitted forms associated with hyperlink, or you may download the submitted forms by clicking the paperclip image.

yperlink, or you may download the submitted forms by clicking the paperclip image.

Activity in a Draft Status has been started, but has not been completed. You may view and continue the activity by clicking on the IBES CINY Clientid hyperlink.

| First Name           | Last Name            | with           | nin last month | ✓          | Select a Status   | ~ | Sea         | rch Reset |
|----------------------|----------------------|----------------|----------------|------------|-------------------|---|-------------|-----------|
| Start Date           | Submitted Date       | Submitted By   | Applicant      | DOB        | IBES CIN/Clientid | Ø | Туре        | Status    |
| 07/01/2015<br>1:52PM |                      |                | Jason Anderson | 12/12/1995 | 0000607319        |   | Application | Draft     |
| 07/01/2015<br>1:35PM | 07/01/2015<br>1:35PM | Jason Anderson | Jason Anderson | 12/12/1995 | 0000607319        | Ø | HCA Agent   | Submitted |

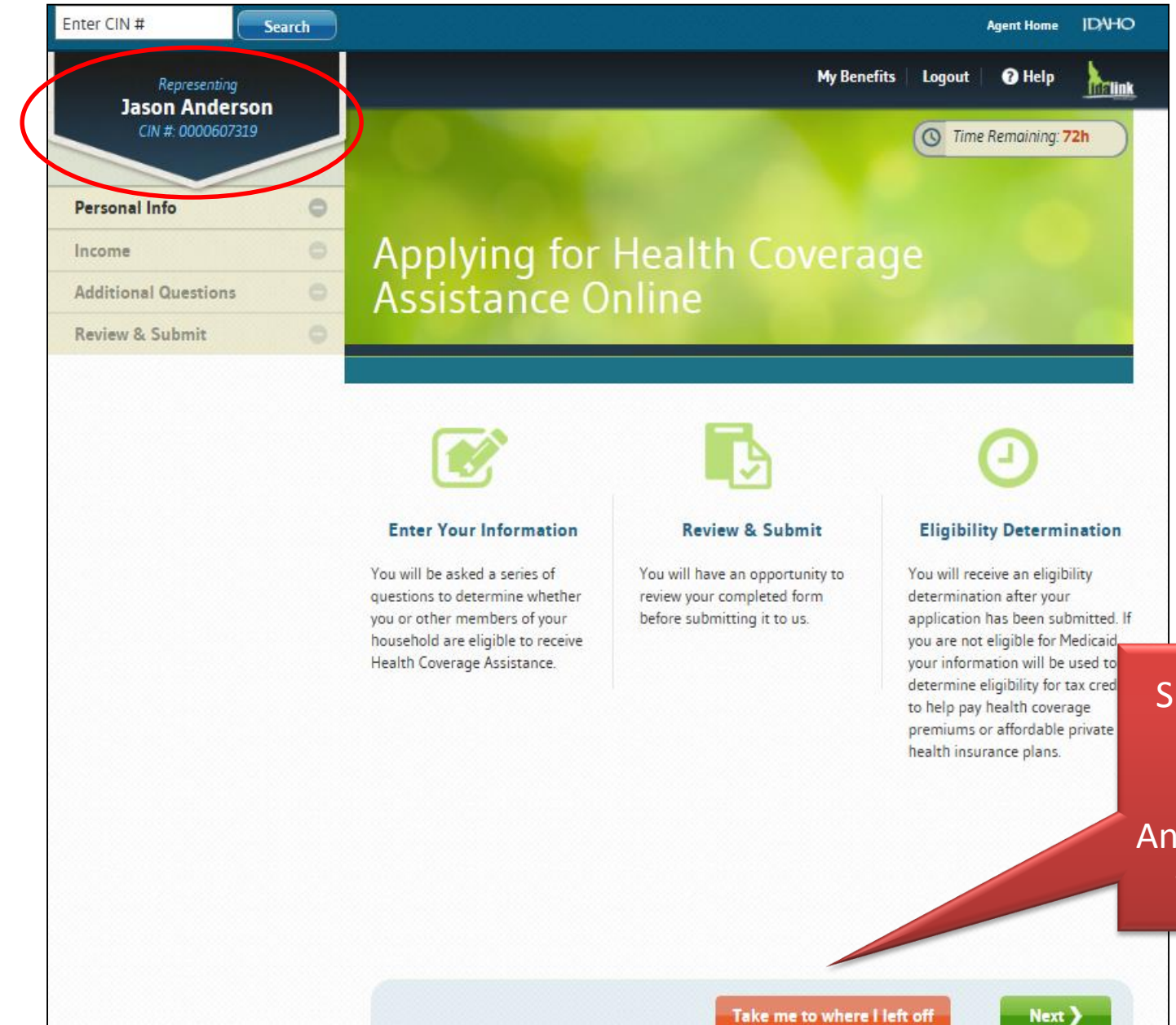

Suzanne can continue the Application representing Jason Anderson just as she did with Martha Taylor.

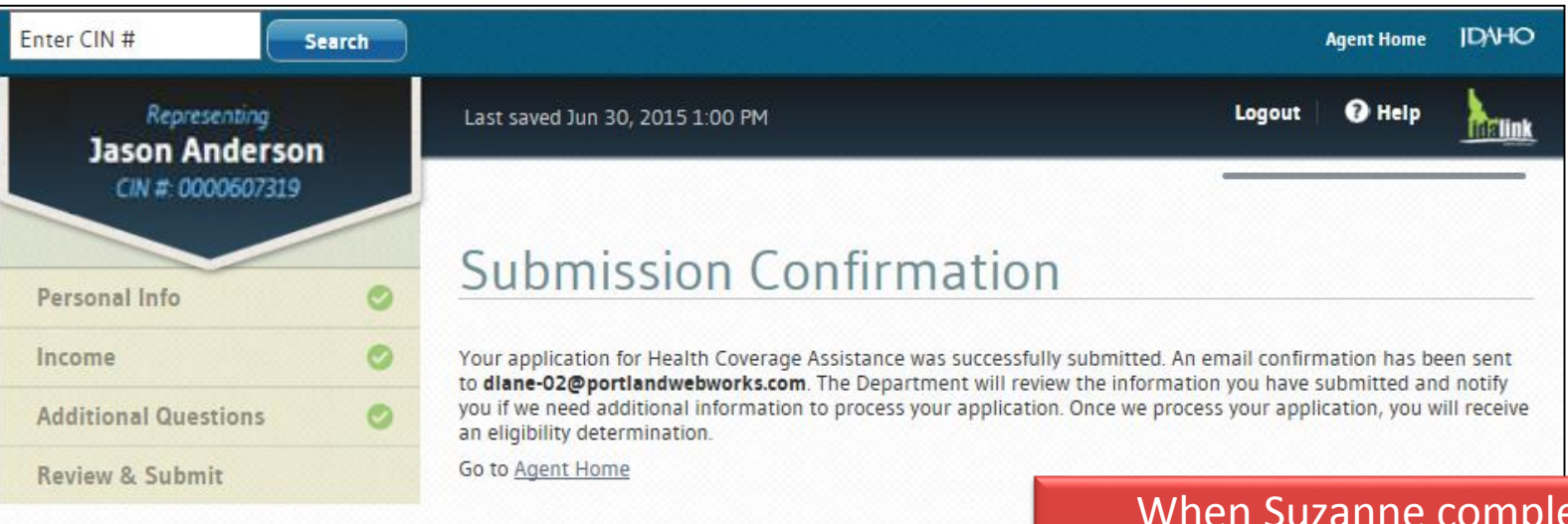

When Suzanne completes the application she will receive an email confirmation.

Suzanne clicks the hyperlink or clicks Agent Home at the top of the screen to return to the Agent Home. Suzanne's clients have questions on about their status and APTC premiums.

Suzanne searches for her clients by using the **Search By** or **Client List** and clicks his or her name to view *My Benefits* home page.

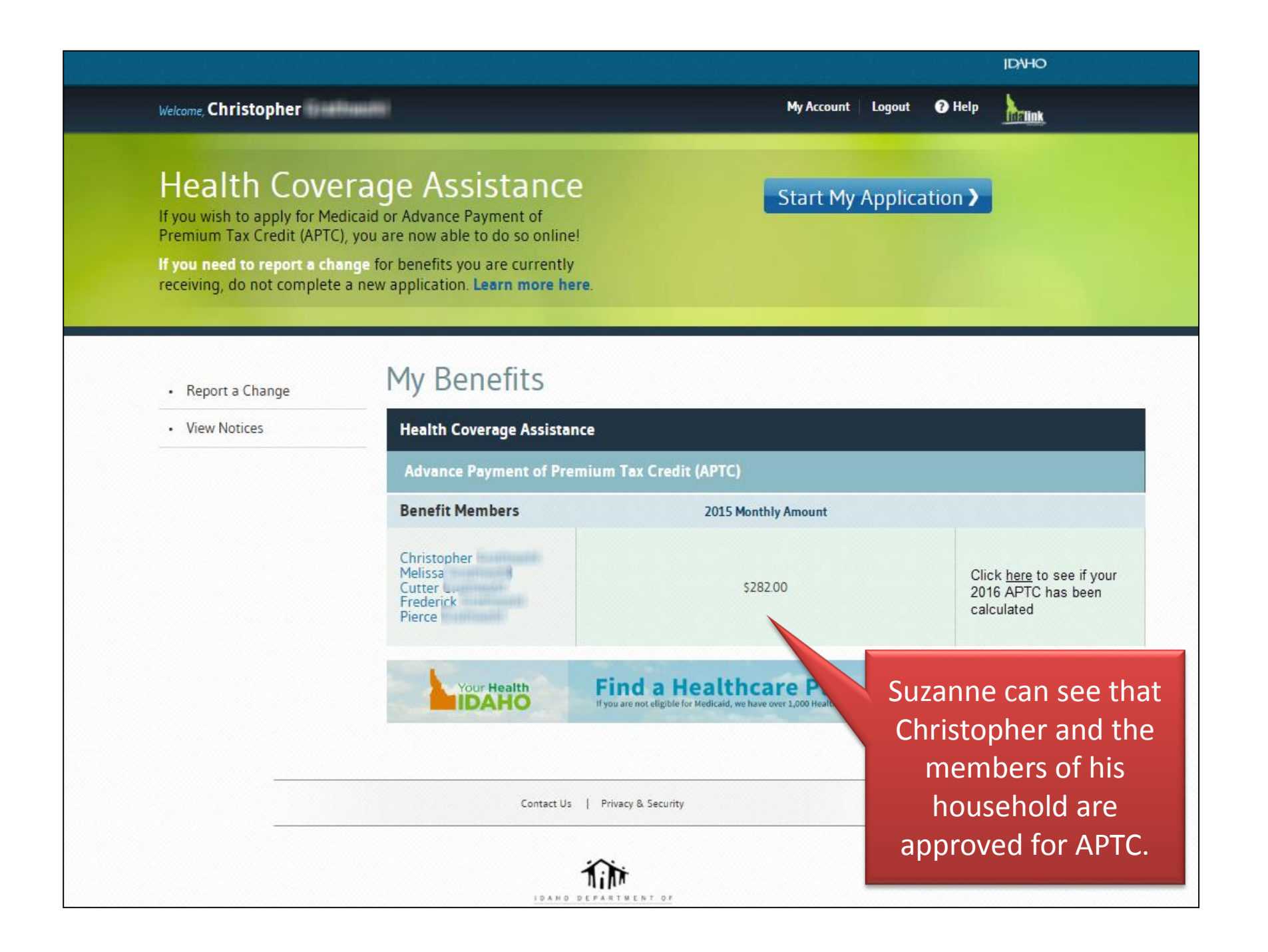

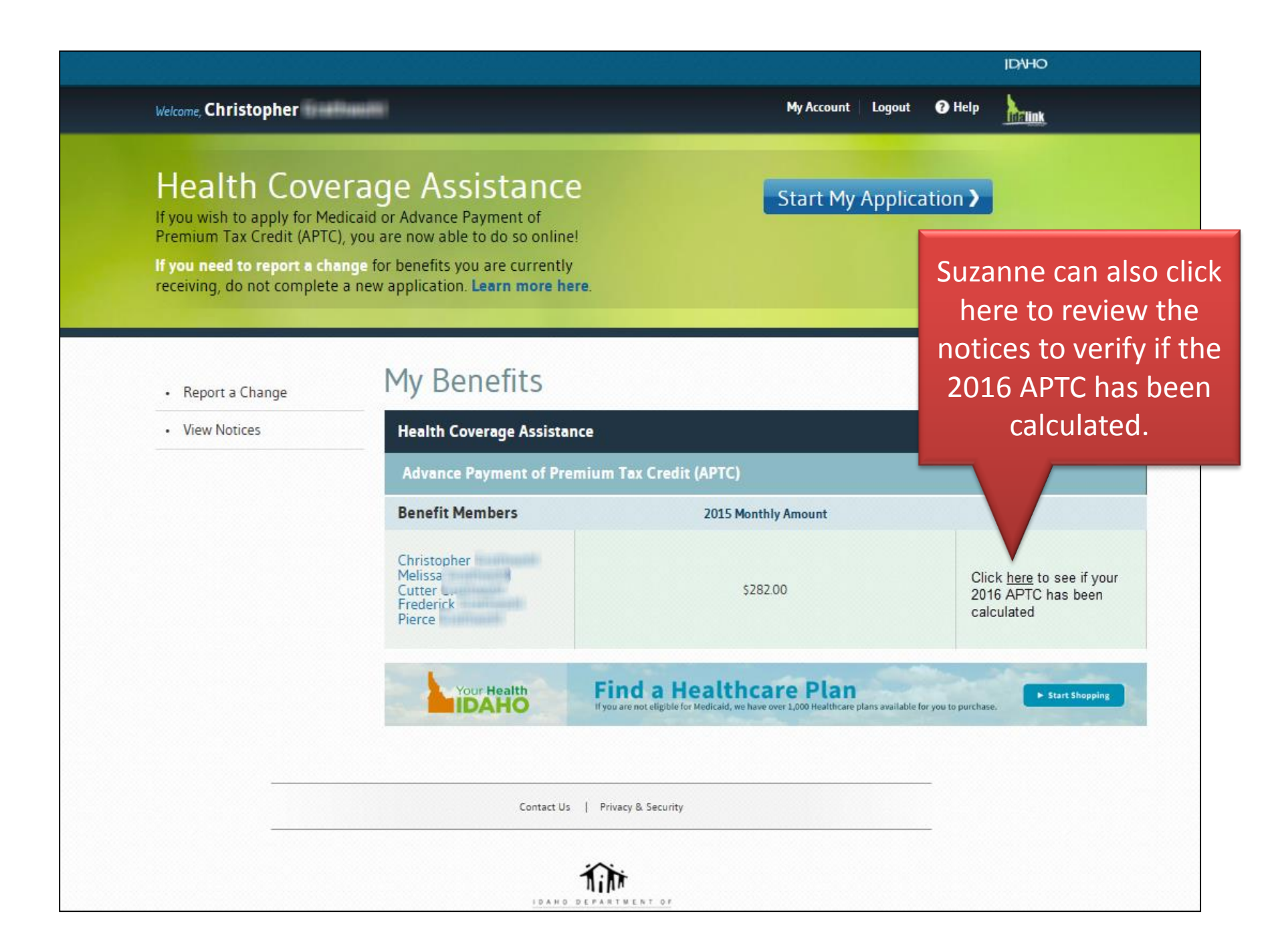

Welcome, Christopher

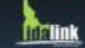

tion 🔪

## Health Coverage Assistance

If you wish to apply for Medicaid or Advance Payment of Premium Tax Credit (APTC), you are now able to do so online!

If you need to report a change for benefits you are currently receiving, do not complete a new application. Learn more here. Suzanne clicks VIEW NOTICES to view the **DHW APTC notices** 

Report a Change

View Notices

| Advance Payment of Pr                                      | remium Tax Credit (APTC) |                                                               |
|------------------------------------------------------------|--------------------------|---------------------------------------------------------------|
| Benefit Members                                            | 2015 Monthly Amount      |                                                               |
| Christopher<br>Melissa<br>Cutter L.<br>Frederick<br>Pierce | \$282.00                 | Click <u>here</u> to see if<br>2016 APTC has be<br>calculated |
| Your Health                                                | Find a Healthcare Plan   | lable for you to purchase.                                    |

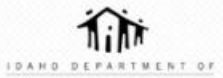

| NOTICES                    | View Notices                                                                                                    |                                                                                        |                                           |
|----------------------------|----------------------------------------------------------------------------------------------------|----------------------------------------------------------------------------------------|-------------------------------------------|
| UNT SETTINGS               |                                                                                                    | FROM 04/15/201                                                                         | 15 TO 07/16/2015 Search                   |
| UNT ACTIVITY               | You can view the notices we sent you in the last three months for any active program<br>Search Date criteria above and click Search. | n by clicking on the hyperlinks below. To access notifications sent for active program | ns more than three months ago, change the |
| T AUTHORIZED<br>ESENTATIVE | Notice                                                                                                    | Date                                                                                   |                                           |
|                            | NOA · Health Coverage Assistance · Benefit Change                                                                                    | 04/21/2015                                                                             | View Notice                               |
|                            | NOA - Health Coverage Assistance - Benefit Change                                                                                    | 04/21/2015                                                                             | View Notice                               |
|                            |                                                                                                    | Suzanne clicks V<br>notice to see the                                                  | iew<br>PDF<br>HW                          |
|                            |                                                                                                    | sont to the client                                                                     |                                           |
|                            |                                                                                                    |                                                                                        | IL.                                       |

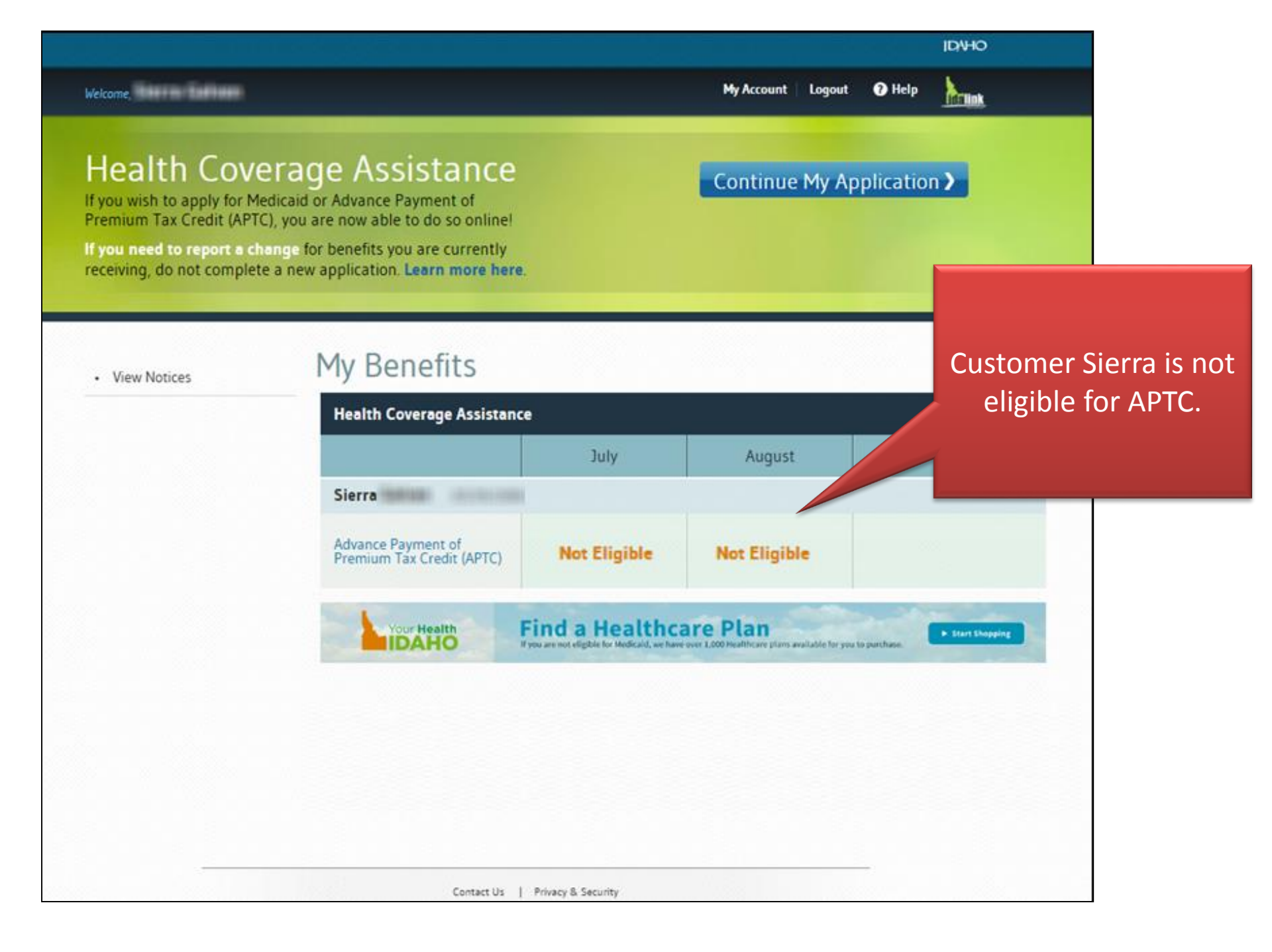

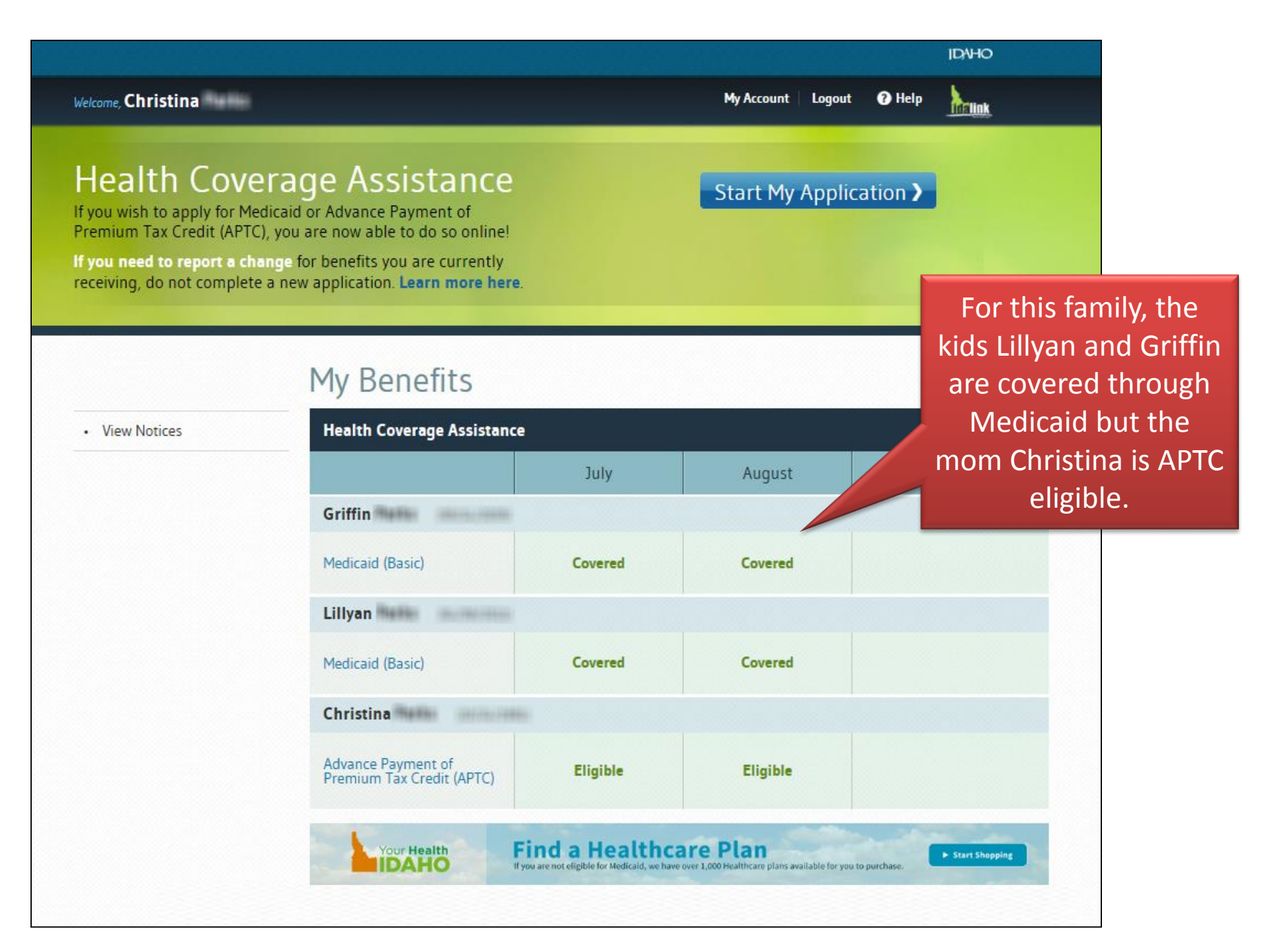

Inclink Health Coverage Assistance Start My Application > If you wish to apply for Medicaid or Advance Payment of Premium Tax Credit (APTC), you are now able to do so online! If you need to report a change for benefits you are currently receiving, do not complete a new application. Learn more here. Suzanne can see that My Benefits View Notices Peggy and her spouse **Health Coverage Assistance** Reed are both approved for APTC. July Peggy Advance Payment of Eligible Eligible Premium Tax Credit (APTC) Reed Advance Payment of Eligible Eligible Premium Tax Credit (APTC) Find a Healthcare Plan Your Health ► Start Shopping DAHO If you are not eligible for Medicald, we have over 1,000 Healthcare plans available for you to purchase.

Impersonating Peggy

Help

Logout

The client who applied for services and signed the application is considered the **Primary Applicant**. This person may or may not be the primary tax filer.

The primary applicant client **OR** his or her Agent Authorized Representative can report changes in idalink.

## Health Coverage Assistance

If you wish to apply for Medicaid or Advance Payment of Premium Tax Credit (APTC), you are now able to do so online!

If you need to report a change for benefits you are currently receiving, do not complete a new application. Learn more here.

If the client is a primary applicant, the client or his Agent Authorized Representative will have the option to click REPORT A CHANGE.

Report a Change
 View Notices

 My Benefits

 Health Coverage Assistance

 Advance Payment of Premium
 Benefit Members

If the client is not the primary applicant, the agent and the client will NOT have the option to report the change. Suzanne's client Christopher has a change in his household's situation.

Suzanne searches for Christopher by using the Search By or Client List and clicks his name to view his *My Benefits* home page.

IDNHO

Welcome, Christopher

Relink

### Health Coverage Assistance tion 🕻 If you wish to apply for Medicaid or Advance Payment of Suzanne clicks Premium Tax Credit (APTC), you are now able to do so online! If you need to report a change for benefits you are currently **REPORT A CHANGE to** receiving, do not complete a new application. Learn more here. report the change in the client's situation. TY Denents Report a Change -**Health Coverage Assistance** View Notices Advance Payment of Premium Tax Credit (APTC) **Benefit Members** 2015 Monthly Amount Christopher Melissa Click here to see if your Cutter L. \$282.00 2016 APTC has been Frederick calculated Pierce **Find a Healthcare Plan** Your Health Start Shopping DAHO If you are not eligible for Medicaid, we have over 1,000 Healthcare plans available for you to purchase. Contact Us | Privacy & Security

ENT OF

IDANO DEP

|                    |                                |                        | IDAHO                                                                 |
|--------------------|--------------------------------|------------------------|-----------------------------------------------------------------------|
| .Welcome,          | Last saved Aug 6, 2015 3:24 PM | My Benefits My Account | Logout 🕑 Help                                                         |
|                    |                                |                        | Time Remaining: 72h                                                   |
| Overview           |                                |                        | You have 72 hrs to<br>complete and submit<br>your Report Change form. |
| Select Change Type | •                              |                        |                                                                       |
| Review & Submit    | 0                              |                        |                                                                       |
| Keview & Submit    |                                |                        |                                                                       |
|                    |                                |                        |                                                                       |

### Report a Change

In this section, you will be able to provide information on changes about your household's situation. You will have the opportunity to review your changes before submitting them to us.

You can also report changes in one of the following ways:

- Complete a <u>change report form</u> and mail or email that to us according to the information that is listed on the form,
- Call the Department at 1-877-456-1233, or
- · Visit a local Health and Welfare office.

Suzanne clicks next to complete and submit a change.

Next )

Contact Us | Privacy & Security

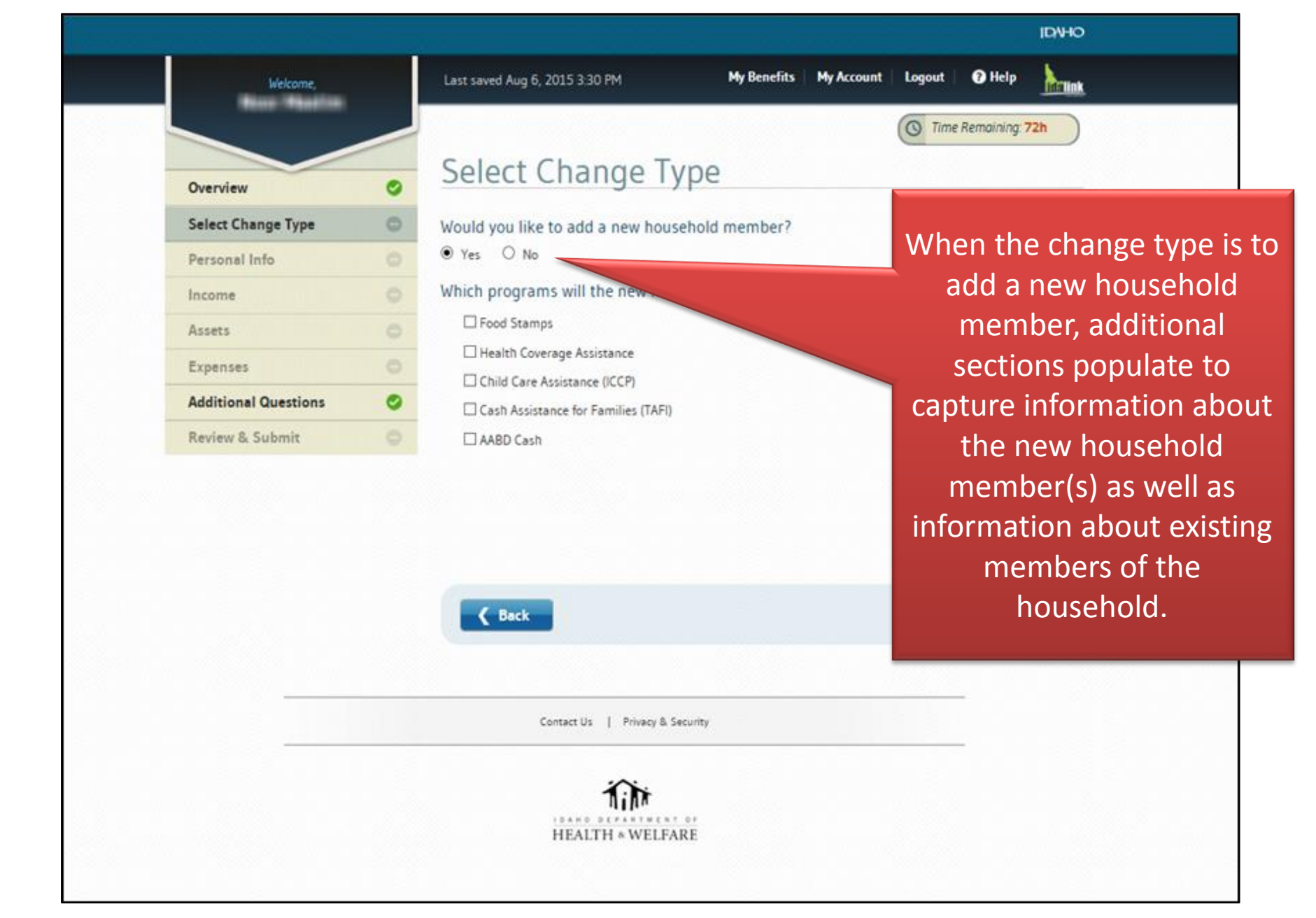

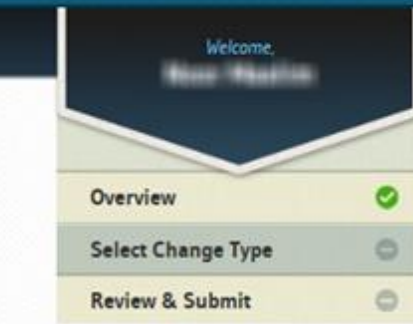

### **IDNHO** Help Last saved Aug 6, 2015 3:36 PM My Benefits My Account Logout Inclink ( Time Remaining: 72h Select Change Type Would you like to add a new household member? O Yes No To submit a change to your household, choose an option below. Report a death When the change type is Report someone has left the household not related to a new Update contact information household member, the list Designate or remove an authorized representative Report a new Social Security Number of reportable changes Report a pregnancy becomes available to Report an income change choose from. Report a change in expenses Update tax filing status or tax household Report health insurance coverage changes The change type list will Close a Benefit program Update child care providers (for Child Care programs only) display change tupes for Report changes in activity hours (for Child Care programs only) multiple programs, not just

( Back

Next

APTC.

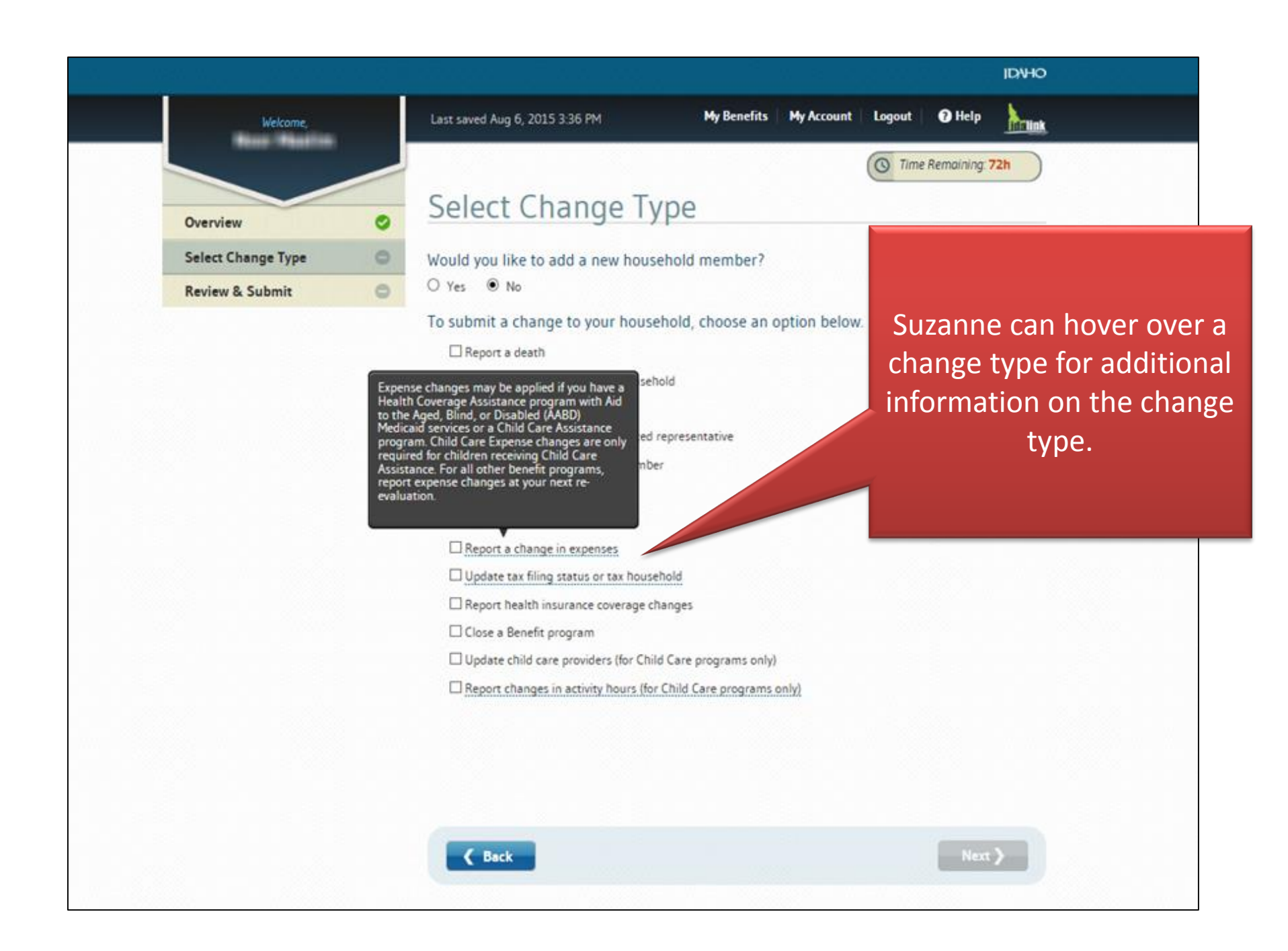

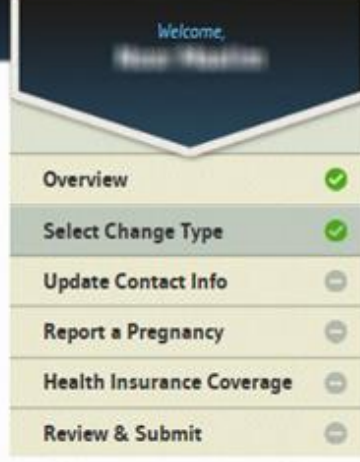

### Help My Benefits My Account Logout Last saved Aug 6, 2015 3:42 PM **Mellink** S Time Remaining: 72h Select Change Type Would you like to add a new household member? O Yes No To submit a change to your household, choose an option below. Report a death Report someone has left the household Update contact information Designate or remove an authorized representative Suzanne is able to report Report a new Social Security Number multiple changes at one time. Report a pregnancy Report an income change Report a change in expenses Update tax filing status or tax household Report health insurance coverage changes Close a Benefit program Update child care providers (for Child Care programs only) Report changes in activity hours (for Child Care programs only)

K Back

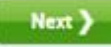

**IDVHO** 

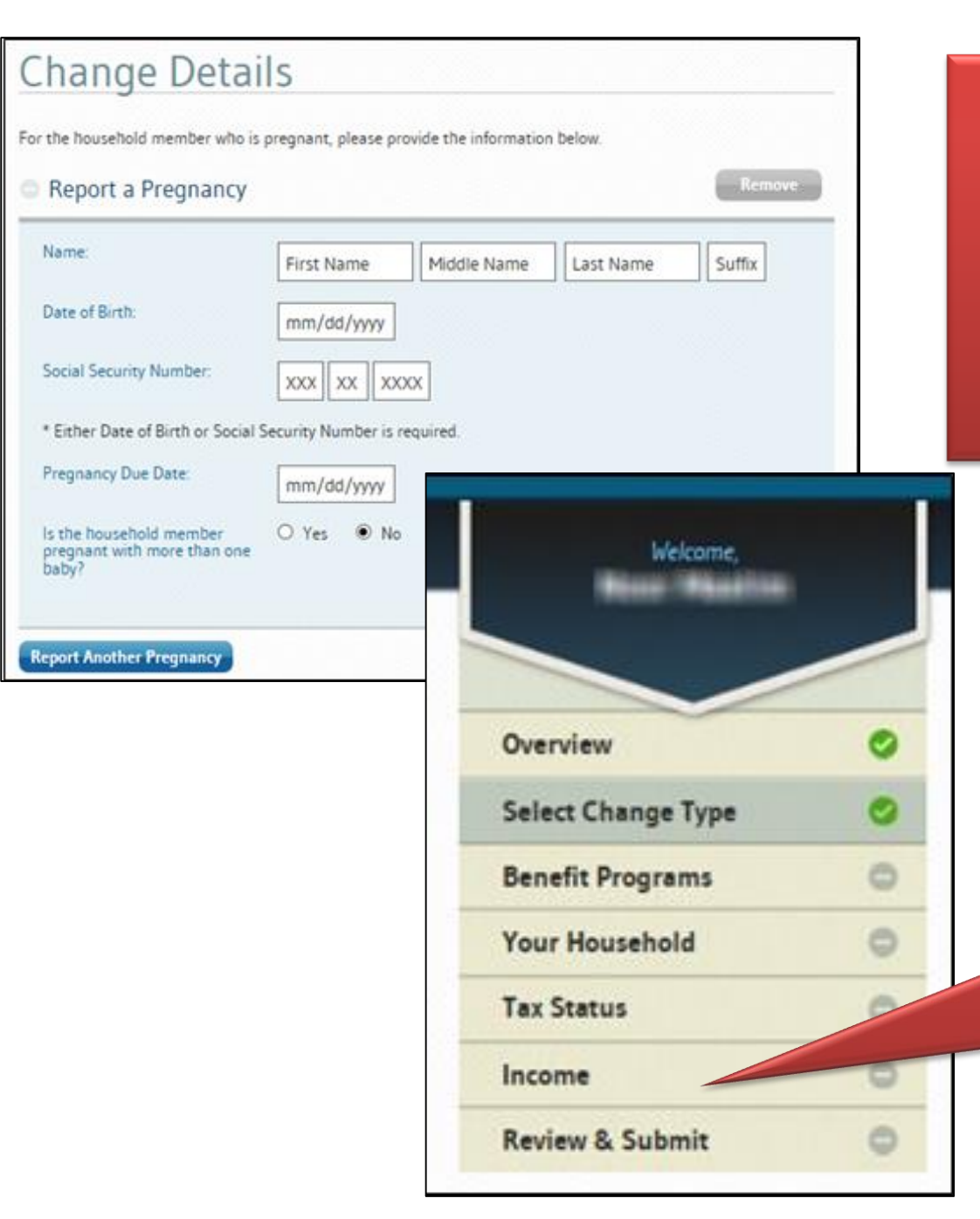

Suzanne will enter customer information based on what type of change she selected.

> If Suzanne selected an income change, idalink will gather the income information as well as the tax status information.

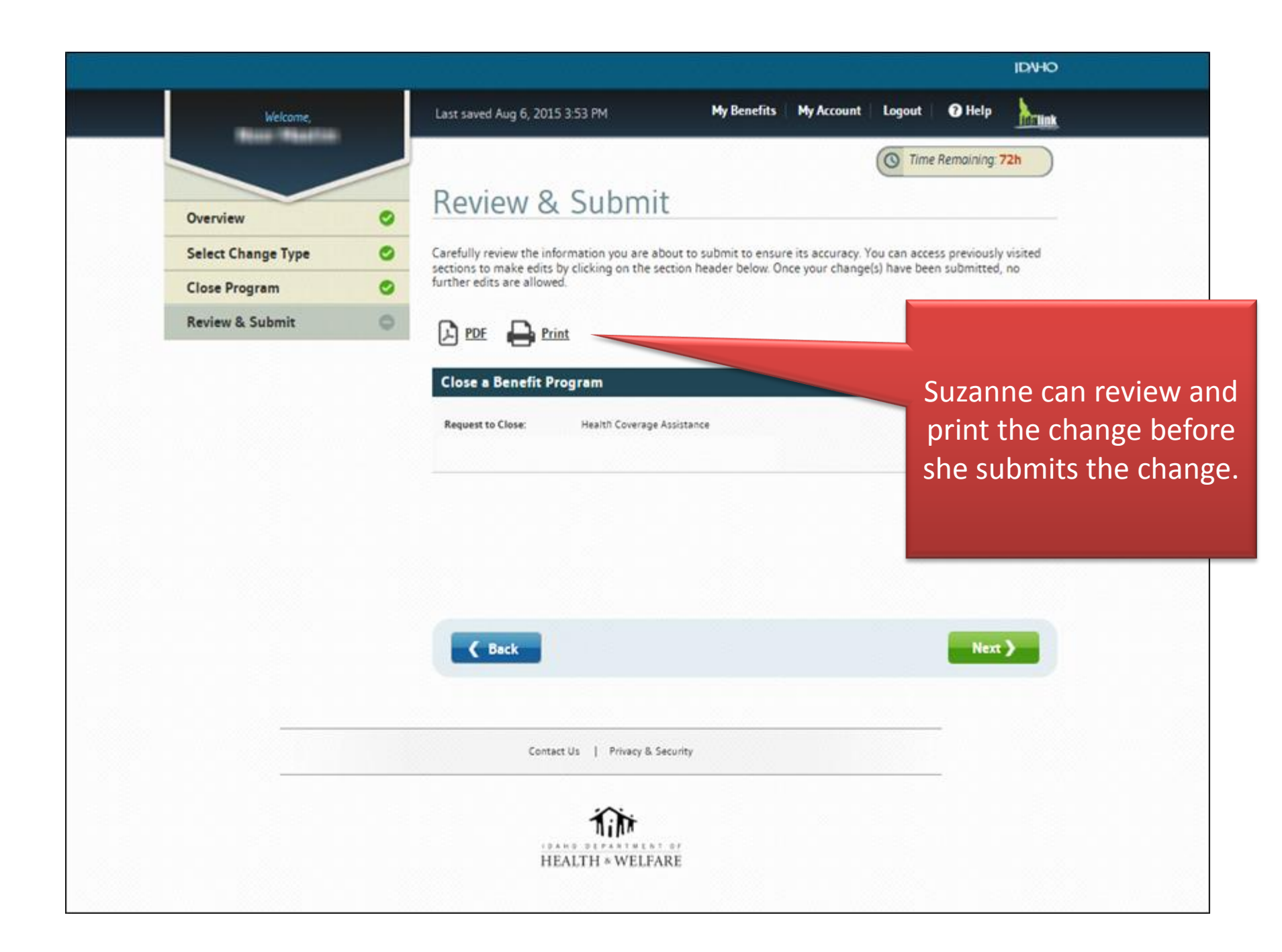

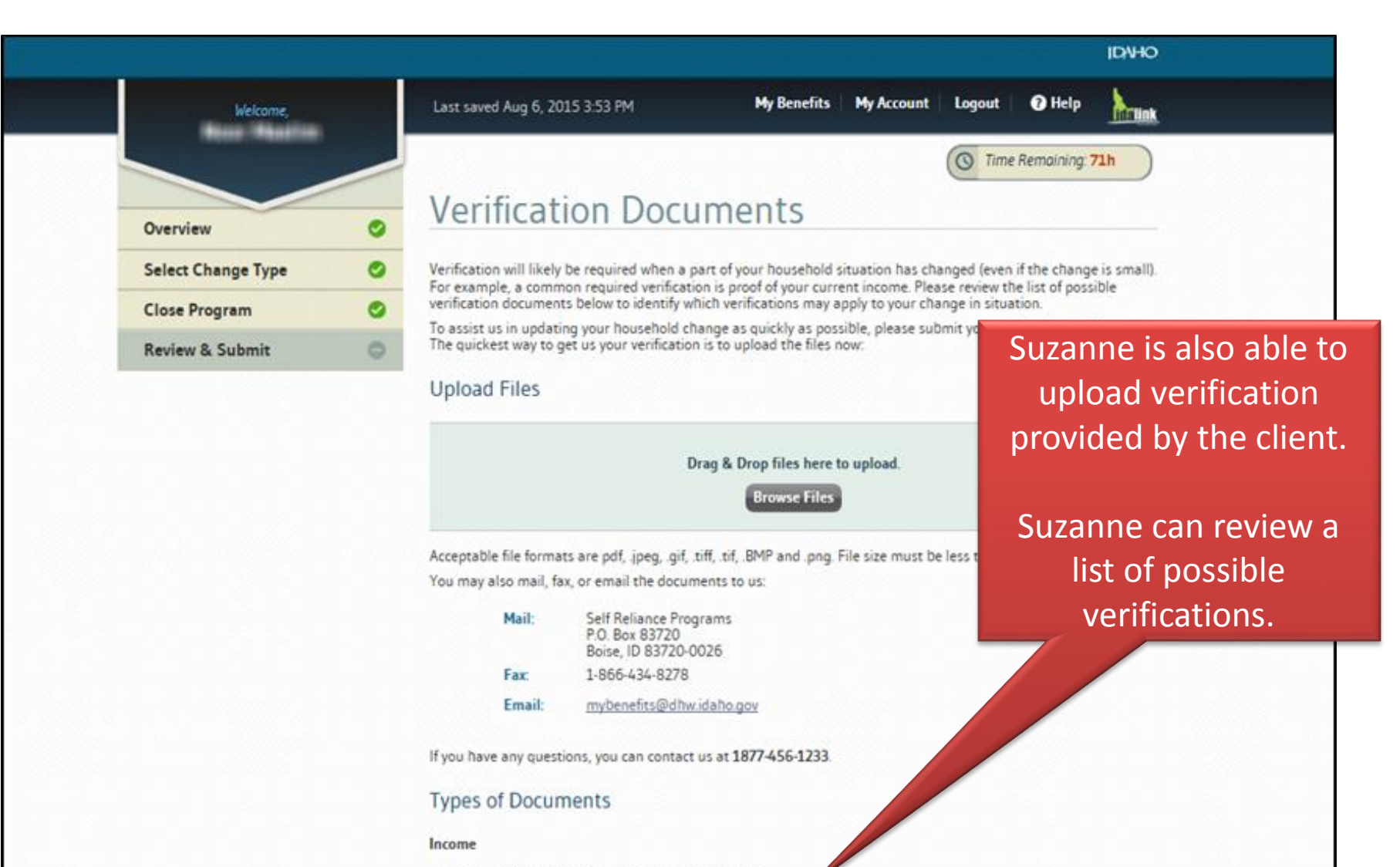

- · Copies of paychecks for the most recent 30 days
- · Work Verification form\*, signed by employer
- · Proof of income not earned from employment
- · Most recent tax forms for self-employment income
- · Award letters from Dept of Labor for unemployment insurance income
- · Printout or signed statement from payee for Child Support income

#### Medical Expenses

Proof of unpaid bills or agreements to pay a hospital, doctor, provider, etc.

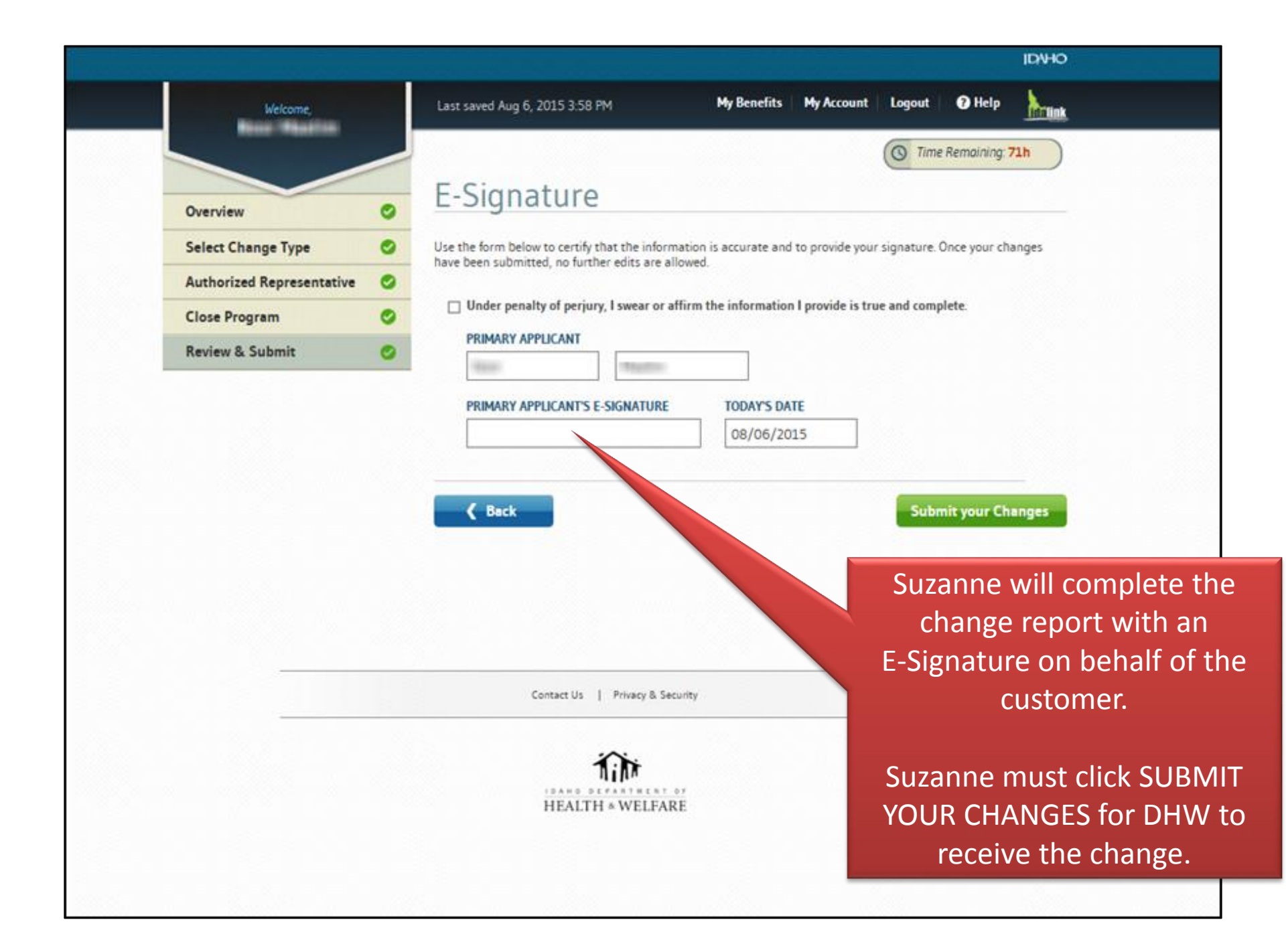

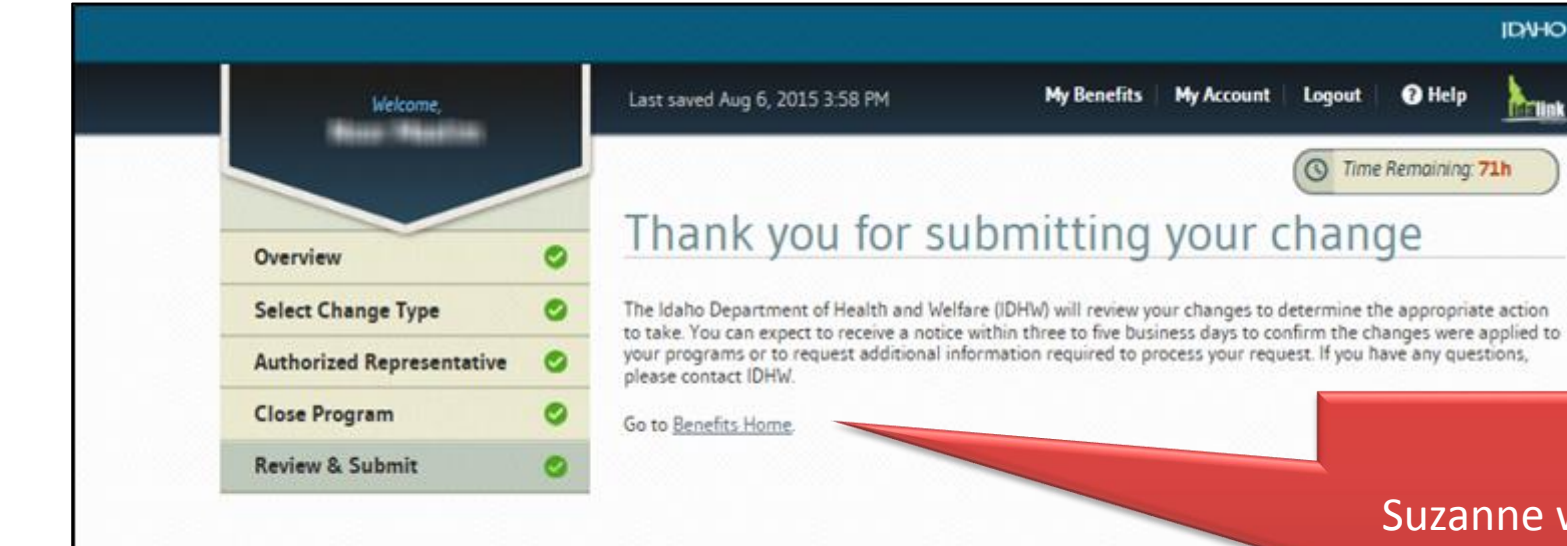

Suzanne will receive confirmation that the change has been submitted to DHW.

**IDVHO** 

**RELIAK** 

My Account

Logout

Help

( Time Remaining: 71h

Contact Us | Privacy & Security

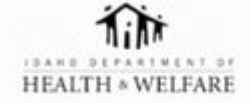